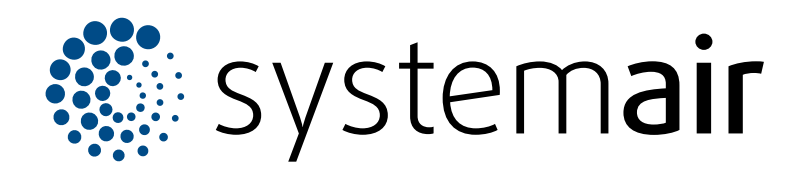

Einbau-, Betriebs- und Wartungsanleitung

# SAVE VSR 700

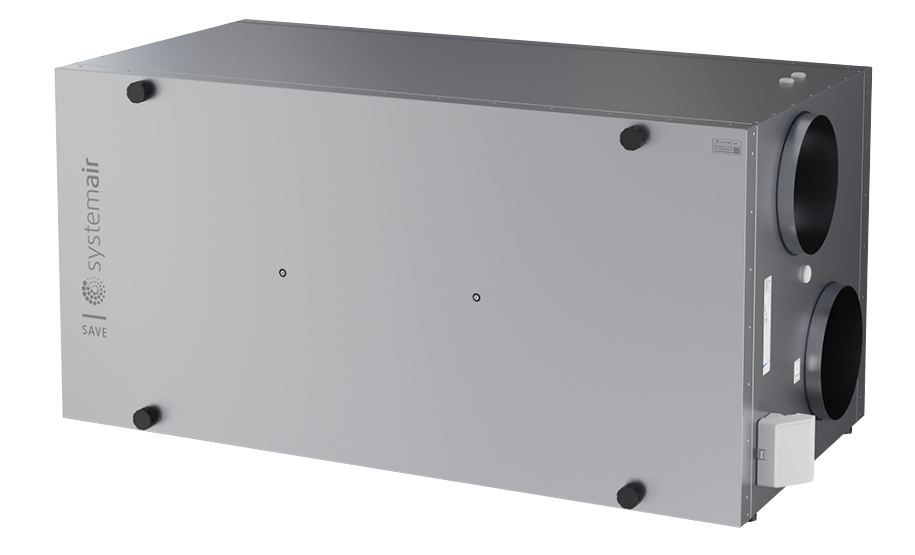

# C € ĽK ⊕ EÆ

DE

# Inhaltsverzeichnis

| 1 | Einleitu | ung1      |                                     |        |
|---|----------|-----------|-------------------------------------|--------|
|   | 1.1      | Produkt   | peschreibung                        | 1      |
|   | 1.2      | Verwend   | dunaszweck                          | 1      |
|   | 1.3      | Dokume    | ntbeschreibung                      | 1      |
|   | 1.4      | Produkti  | übersicht                           | 1      |
|   | 1.5      | Typenso   | hild                                | 2      |
|   | 1.6      | Produktl  | naftung                             | 2      |
| 2 | Sichart  | noit      | C C                                 | 2      |
| 2 | 0.0101   | Sicharb   | aitadofinitionan                    | 2<br>ດ |
|   | 2.1      | Sichorh   | eitsueinniuonen                     | ∠<br>? |
|   | 2.2      | Dorcönli  | cho Schutzausrüctung                | Z      |
| ~ | 2.J<br>T |           |                                     |        |
| 3 | Transp   | ort und L | agerung                             | 3      |
| 4 | Montag   | ge        |                                     | 4      |
|   | 4.1      | Vor der I | Nontage des Produkts erforderliche  |        |
|   |          | Schritte  |                                     | 4      |
|   |          | 4.1.1     | Benötigter Platz für die            |        |
|   |          |           | Wartung                             | 4      |
|   |          | 4.1.2     | Übersicht Kanalanschluss            | 4      |
|   |          | 4.1.3     | Uberblick der                       | _      |
|   |          |           | Installationsmöglichkeiten          | 5      |
|   |          | 4.1.4     | So vermeiden Sie                    | -      |
|   | 4.0      | 1         |                                     | 5      |
|   | 4.2      | Anachlic  | en des Produkts                     |        |
|   | 4.3      | Kapälo    | eisen des Produkts an die           | Б      |
|   | 11       |           | allen Sie das SAV/E CONNECT         |        |
|   | 4.4      | Modul a   | n                                   | 6      |
| E | Flaktrig |           |                                     | 0      |
| 5 |          |           |                                     | 0      |
|   | 5.1      | Regelge   | rat                                 | 8      |
|   | 5.2      | So schile | eisen Sie Zubenorteile an           | 9      |
| 6 | Inbetrie | ebnahme   |                                     | 9      |
|   | 6.1      | Vor der l | nbetriebnahme auszuführende         |        |
|   |          | Schritte  |                                     | 9      |
|   | 6.2      | So führe  | n Sie eine Offline-Inbetriebnahme   |        |
|   |          | durch     |                                     | 10     |
|   |          | 6.2.1     | Ausführen der Inbetriebnahme        | 4.0    |
|   |          |           | uber SAVE TOUCH                     | 16     |
|   |          | 6.2.2     | Codes der LED-Anzeige               | 16     |
| 7 | Betrieb  |           |                                     | 17     |
|   | 7.1      | So stelle | en Sie eine Verbindung zum Internet |        |
|   |          | her       |                                     | 17     |
|   |          | 7.1.1     | So laden Sie die mobile App         |        |
|   |          |           | herunter                            | 20     |
|   | 7.2      | So bedie  | enen Sie die mobile App bzw. SAVE   |        |
|   |          | TOUCH     |                                     | 20     |
|   |          | 1.2.1     | Uberblick über die Startseite       | 21     |
|   |          | 1.2.2     | So andern Sie die Lüfterstufe       | 22     |
|   |          | 1.2.3     | So andern Sie die                   | 00     |
|   |          | 724       | So ändern Sie den                   | 22     |
|   |          | 1.2.4     | Benutzermodus                       | 22     |
|   |          |           |                                     | 23     |

|    |        | 7.2.5                          | Übersicht über permanente        |    |
|----|--------|--------------------------------|----------------------------------|----|
|    |        |                                | Benutzermodi                     | 23 |
|    |        | 7.2.6                          | Übersicht über temporäre         |    |
|    |        |                                | Benutzermodi                     | 24 |
|    |        | 7.2.7                          | So stellen Sie das               |    |
|    |        |                                | Wochenprogramm ein               | 24 |
|    |        | 7.2.8                          | So handhaben Sie die             | ~~ |
|    |        | 700                            |                                  | 26 |
|    |        | 7.2.9                          | Uberblick uber die Seite         | 20 |
|    | 73     |                                |                                  | 29 |
|    | 7.5    | Zui Dec                        | ainheit                          | 30 |
|    |        |                                | So ändern Sie die Lüfterstufe    | 30 |
|    |        | 732                            | Abbrechen des Ruhemodus          | 00 |
|    |        | 7.3.3                          | So guittieren Sie Alarme         |    |
|    |        | 7.3.4                          | Zurücksetzen der Uhrzeit für den |    |
|    |        |                                | Filterwechsel                    | 31 |
|    |        | 7.3.5                          | So ändern Sie die Adresse der    |    |
|    |        |                                | Bedieneinheit                    | 31 |
| 8  | Wartur | na                             |                                  |    |
| Ũ  | 8 1    | Wartun                         | nenlan                           | 32 |
|    | 82     | Demon                          | lieren Sie die Tür               | 32 |
|    | 8.3    | Reiniae                        | n des Produkts                   | 32 |
|    | 8.4    | Wechse                         | eln von Filtern                  | 32 |
|    | •••    | 8.4.1                          | So setzen Sie den Timer für den  |    |
|    |        |                                | Filterwechsel zurück             | 33 |
|    |        | 8.4.2                          | Auswahl eines andern             |    |
|    |        |                                | Filtersatzes                     | 33 |
|    | 8.5    | Reinige                        | n des Wärmeübertragers           | 33 |
|    | 8.6    | Reinige                        | n der Ventilatoren               | 34 |
|    | 8.7    | So setz                        | en Sie den manuellen             |    |
|    |        | Sicherh                        | eitstemperaturbegrenzer STB      | 05 |
|    |        | ZURUCK.                        |                                  | 35 |
| 9  | Fehler | behebun                        | g                                | 36 |
| 10 | Entso  | orgung                         |                                  | 37 |
|    | 10.1   | Demon                          | tieren und Entsorgen von         |    |
|    |        | Produkt                        | teilen                           | 37 |
| 11 | Gewä   | hrleistun                      | a                                | 38 |
| 10 | Toohr  |                                | 9                                | 20 |
| 12 | rechr  | iische Da                      |                                  | 39 |
|    | 12.1   | Ubersic                        | nt uber die technischen Daten    | 39 |
|    | 12.2   | Produkt                        | apmessungen                      | 39 |
|    | 12.3   | Schaltp                        | iane                             | 40 |
| 13 | EU-K   | onformitä                      | ätserklärung                     | 41 |
| 14 | UK D   | UK Declaration of confirmity42 |                                  |    |

# 1 Einleitung

# 1.1 Produktbeschreibung

Bei diesem Produkt handelt es sich um ein Wohnungslüftungsgerät, das mit einem Rotationswärmetauscher ausgestattet ist. Das Gehäuse besteht aus verzinktem Stahl und ist mit Mineralwolle als Isolierung versehen.

Die Bedienung des Produkts erfolgt über eine mobile App.

SAVE TOUCH Bedieneinheit und SAVE LIGHT Bedieneinheit sind als Zubehör erhältlich.

Das Produkt wird standardmäßig mit Filtern und dem SAVE CONNECT Modul geliefert.

# 1.2 Verwendungszweck

Das Produkt ist zur Wohnraumlüftung geeignet.

Produktübersicht

Das Produkt ist für den Einbau in Innenbereichen mit Umgebungstemperaturen zwischen 0 bis 50 °C vorgesehen. Zu den geeigneten Montageorten gehören zum Beispiel Lagerräume, Waschräume oder Dachböden. Trennen Sie das elektrische Nachheizregister (falls vorhanden) nicht, wenn die Außenlufttemperatur sehr niedrig ist. Das Produkt stoppt, wenn die Zulufttemperatur unter 12 °C sinkt.

Schließen Sie keine Wäschetrockner an das Lüftungssystem an.

Das Produkt ist für den Dauerbetrieb vorgesehen und darf nur für Wartungs- oder Servicezwecke ausgeschaltet werden.

Das Produkt ist nicht geeignet für die Beförderung von Luft, die explosive, entzündbare oder aggressive Stoffe enthält. Das Produkt ist nicht für Standorte vorgesehen, an denen ein Explosionsrisiko besteht.

# 1.3 Dokumentbeschreibung

Dieses Dokument enthält Anweisungen für die Montage, den Betrieb und die Wartung des Produkts. Diese Arbeiten dürfen nur von einer zugelassenen Fachkraft ausgeführt werden.

Wenden Sie sich an, Systemair um weitere Informationen darüber erhalten, wie das Produkt an verschiedenen Montageorten installiert werden kann.

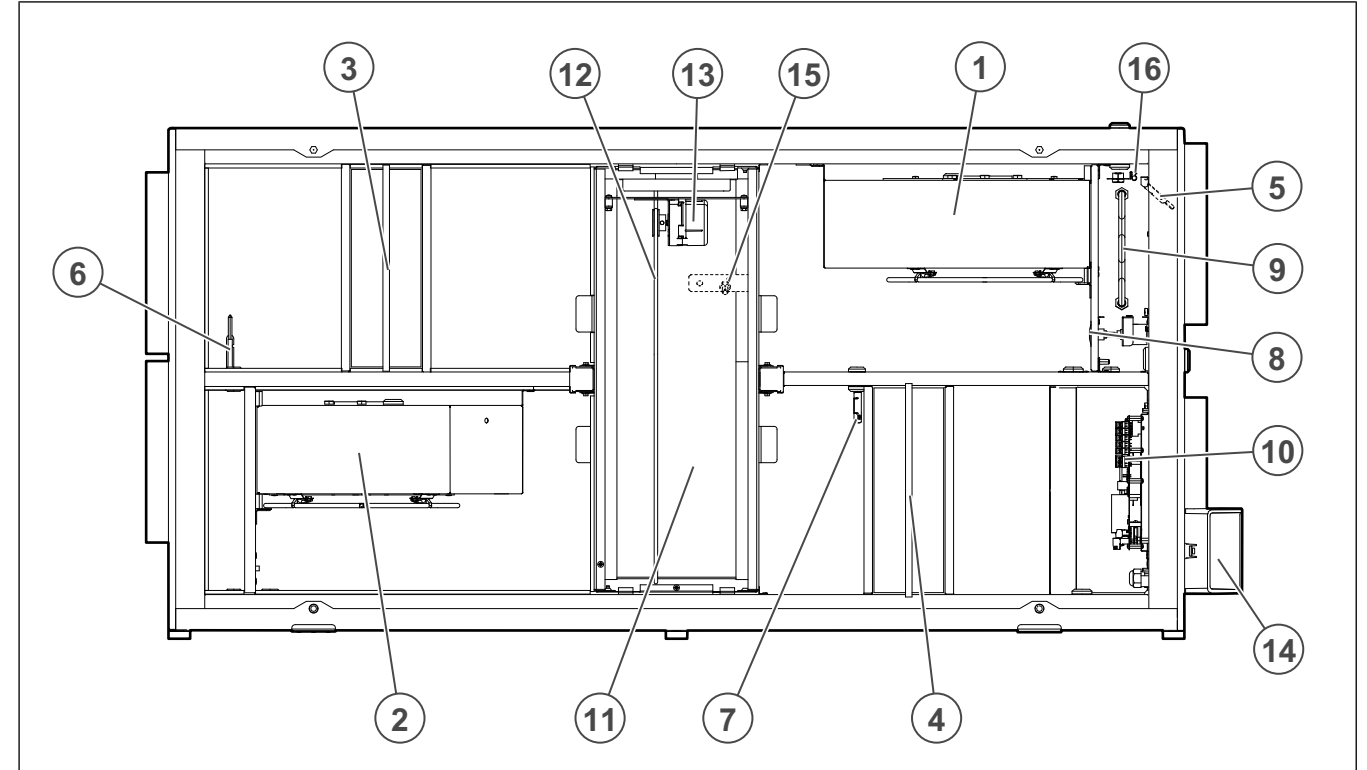

- Zuluftventilator
   Abluftventilator
- 3. Zuluftfilter
- 4. Abluftfilter

1.4

- 5. Zuluftsensor
- 6. Außenluftsensor
- 7. Abluftsensor für Luftfeuchtigkeit und Temperatur
- 8. Rückstelltaste für manuelles Zurücksetzen des Überhitzungsschutzes
- 9. Elektroerhitzer
- 10. Elektrische Anschlüsse
- 11. Rotationswärmeübertrager
- 12. Antriebsriemen für Rotationswärmetauscher
- 13. Rotormotor
- 14. Externe Anschlüsse für Zubehör
- 15. Sensor für Rotorüberwachung
- 16. Sicherheitstemperaturbegrenzer STB

1

# 1.5 Typenschild

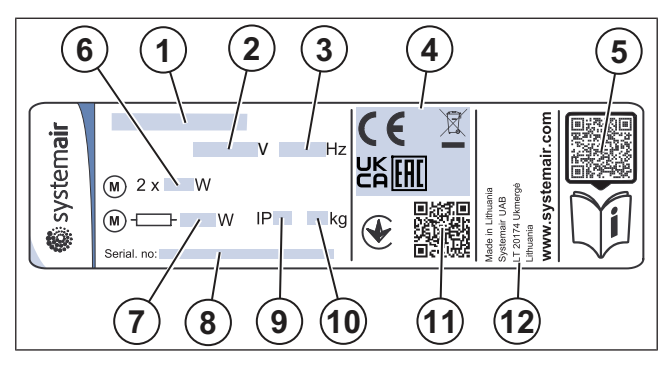

- 1. Produktname
- 2. Spannung, V
- 3. Frequenz, Hz
- 4. Zertifizierungen
- 5. Scanbarer Code für Ersatzteillisten und Dokumentationen <sup>1</sup>
- 6. Eingangsleistung des Ventilators, W
- 7. Eingangsleistung gesamt, W
- 8. Seriennummer: Artikelnummer/Produktionsauftragsnummer/Herstellungsdatum
- 9. IP-Schutzklasse
- 10. Gewicht, kg
- 11. Scannbarer Code für Bestellnummer und Softwareversion des Herstellers
- 12. Herstellerland

# 1.6 Produkthaftung

Systemair haftet nicht für Schäden, die durch das Produkt unter den folgenden Bedingungen verursacht werden:

- Das Produkt wurde fehlerhaft montiert, betrieben oder gewartet.
- Das Produkt wird mit Ersatzteilen repariert, die keine Originalteile von Systemair sind.
- Das Produkt wird mit Zubehör betrieben, dass kein Originalzubehör von Systemair ist.

# 2 Sicherheit

# 2.1 Sicherheitsdefinitionen

Warnungen und Hinweise werden verwendet, um auf besonders wichtige Teile der Anleitung aufmerksam zu machen.

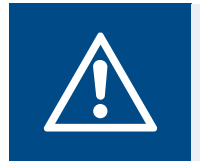

Warnung

Falls Sie diese Anweisungen nicht befolgen, besteht Todes- oder Verletzungsgefahr.

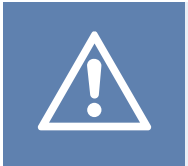

#### Vorsicht

Falls Sie diese Anweisung nicht befolgen, besteht das Risiko von Schäden am Produkt, sonstigem Material oder im umliegenden Bereich.

#### Hinweis!

Informationen, die in einer bestimmten Situation notwendig sind.

# 2.2 Sicherheitsvorschriften

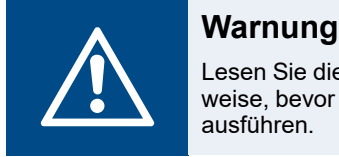

Lesen Sie die nachfolgenden Warnhinweise, bevor Sie Arbeiten am Produkt ausführen.

- Lesen Sie dieses Handbuch und stellen Sie sicher, dass Sie sich mit den Anweisungen vertraut gemacht haben, bevor Sie Arbeiten am Produkt ausführen.
- · Befolgen Sie die lokalen Richtlinien und Gesetze.
- Die Installationsfirma und der Betreiber sind für die korrekte Montage und bestimmungsgemäße Verwendung verantwortlich.
- Bewahren Sie dieses Handbuch am Montageort des Produkts auf.
- Montieren oder betreiben Sie das Produkt nicht, wenn es defekt ist.
- Demontieren oder entfernen Sie keine Sicherheitsvorrichtungen.
- Stellen Sie sicher, dass Sie alle Warnschilder und Kennzeichnungen auf dem Produkt lesen können, nachdem es installiert wurde. Tauschen Sie beschädigte Kennzeichnungen aus.
- Nur autorisiertes Personal darf am Produkt arbeiten und sich in der N\u00e4he aufhalten, w\u00e4hrend die Arbeiten ausgef\u00fchrt werden.
- Stellen Sie sicher, dass Sie wissen, wie Sie das Produkt in einem Notfall schnell stoppen können.
- Verwenden Sie bei allen Arbeiten am Produkt entsprechende Sicherheitsvorrichtungen und persönliche Schutzausrüstung.
- Bevor Sie Arbeiten am Produkt ausführen, stoppen Sie dieses und warten Sie, bis das Ventilatorlaufrad zum Stillstand gekommen ist.

<sup>1.</sup> Verwenden Sie ein mobiles Gerät (Smartphone), um den Code zu scannen und rufen Sie dann das Systemair Dokumentenportal auf, um weitere Dokumente und entsprechende Übersetzungen zu finden.

- Nehmen Sie Wartungsarbeiten nur gemäß diesem Handbuch vor. Wenden Sie sich an technischen Support von Systemair, falls sonstige Reparaturarbeiten erforderlich sind.
- · Verwenden Sie stets Ersatzteile von Systemair.
- Das Produkt ist nicht f
  ür den Gebrauch durch Personen (einschließlich Kindern) mit eingeschr
  änkten k
  örperlichen, sensorischen oder geistigen F
  ähigkeiten oder ohne Erfahrung und Vorkenntnisse bestimmt, es sei denn, diese Personen werden beaufsichtigt oder wurden von einer f
  ür ihre Sicherheit verantwortlichen Person in den Gebrauch des Ger
  äts unterwiesen.
- Kinder dürfen nicht mit dem Gerät spielen.

# 2.3 Persönliche Schutzausrüstung

Verwenden Sie bei allen Arbeiten am Produkt die persönliche Schutzausrüstung.

- Zugelassener Augenschutz
- Zugelassener Schutzhelm
- Zugelassener Gehörschutz
- Zugelassene Schutzhandschuhe
- Zugelassene Sicherheitsschuhe
- Zugelassene Arbeitskleidung

#### 3

# Transport und Lagerung

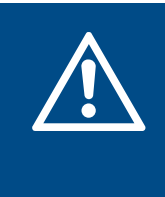

#### Warnung

Stellen Sie sicher, dass das Produkt während des Transports nicht beschädigt oder feucht wird. Ein beschädigtes oder nasses Produkt kann einen Brand oder Stromschlag verursachen.

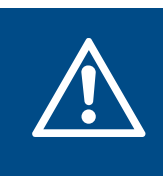

#### Warnung

Tragen Sie beim Transport und Entladen Schutzhandschuhe. Scharfe Kanten, Nägel, Klammern und Splitter können zu Verletzungen führen.

- Bevor Sie das Produkt an den Montageort bringen, überprüfen Sie die Verpackung auf Beschädigungen
- Ziehen Sie das Produkt nicht an den Kabeln oder am externen Anschlusskasten.
- Falls Sie eine Hebevorrichtung einsetzen, stellen Sie sicher, dass diese f
  ür das Gewicht des Produkts zugelassen ist. Weitere Informationen finden Sie auf dem Typenschild. Heben Sie das Produkt nicht an der Verpackung an.
- Sorgen Sie dafür, dass sich die korrekte Seite der Verpackung beim Transport auf der Oberseite befindet. Siehe Pfeile auf der Verpackung.
- Führen Sie das Auf- oder Abladen des Produkts vorsichtig aus.
- Bewahren Sie das Produkt an einem trockenen und sauberen Ort auf. Stellen Sie sicher, dass die Umgebungstemperatur während der Lagerung zwischen -10 und +30 °C liegt. Mit einer stabilen Umgebungstemperatur werden Schäden durch Kondenswasser vermieden.
- Stellen Sie sicher, dass das Produkt während der Lagerung vor Kondensation geschützt ist. Die Person, die das Produkt zur Aufbewahrung in Empfang nimmt, muss sicherstellen, dass der Schutz vor Kondensation ausreichend ist.
- Bewahren Sie das Produkt nur über einen Zeitraum von maximal 1 Jahr auf.

# 4 Montage

# 4.1 Vor der Montage des Produkts erforderliche Schritte

- Überprüfen Sie die Verpackung auf Transportschäden und entnehmen Sie das Produkt vorsichtig aus der Verpackung.
- Überprüfen Sie das Produkt und alle Komponenten auf Schäden.
- Stellen Sie sicher, dass die Informationen auf dem Typenschild der Auftragsbestätigung entsprechen.
- Prüfen Sie, dass alle Einzelteile mitgeliefert wurden.
- Öffnen Sie das Gerät und überprüfen Sie, dass sich keine Teile mehr im Innenraum befinden.
- Stellen Sie sicher, dass Sie über das notwendige Montagezubehör verfügen.
- Montieren Sie das Produkt an einem Ort, an dem genügend Platz für die Inbetriebnahme, Fehlerbehebung und Wartung vorhanden ist. Platzieren Sie das Gerät vorzugsweise in einem separaten Raum (z. B. Abstellraum, Waschküche oder Ähnliches).
- Stellen Sie sicher, dass der Montageort sauber und trokken ist, um bei der Ausführung der elektrischen Anschlüsse volle Sicherheit zu gewährleisten.
- Stellen Sie sicher, dass der Installationsort ausreichend Tragekapazität für das Gewicht des Produkts aufweist.
- Stellen Sie sicher, dass die Installationsfläche keine Ausbreitung von Vibrationen auf andere Orte ermöglicht.

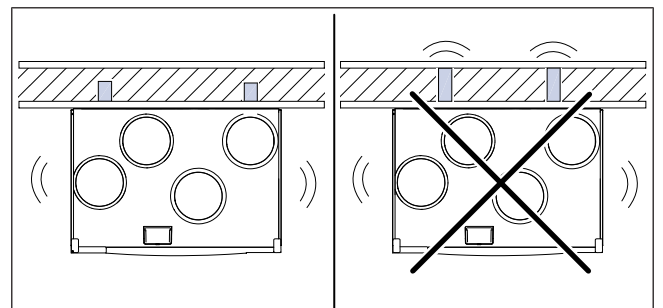

- Stellen Sie sicher, dass Sie das Produktkabel reicht um es in die Steckdose einstecken zu können. Die Länge des Netzkabels beträgt ungefähr 1 – 1,5 m.
- Stellen Sie sicher, dass der Installationsort über einen Zugang zur Abwasser verfügt.

#### **Hinweis!**

Ein Kondensatablauf ist normalerweise nicht erforderlich. Installieren Sie den Kondensatablauf, wenn das Produkt in Bereichen mit hoher Luftfeuchtigkeit installiert wird.

Der Anschluss für den Ablauf kann als Zubehör bestellt werden.

4.1.1 Benötigter Platz für die Wartung

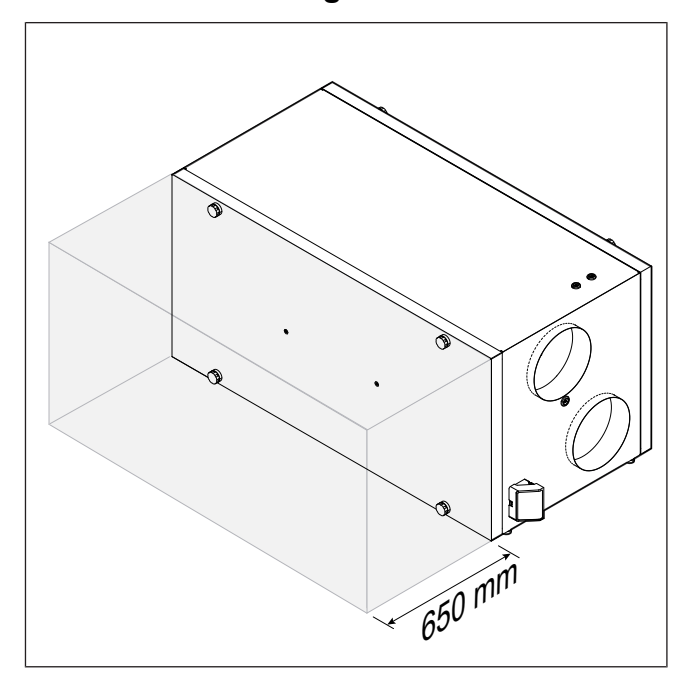

4.1.2 Übersicht Kanalanschluss

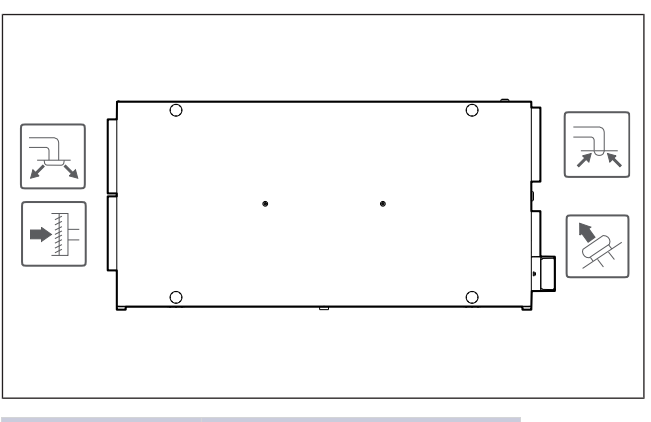

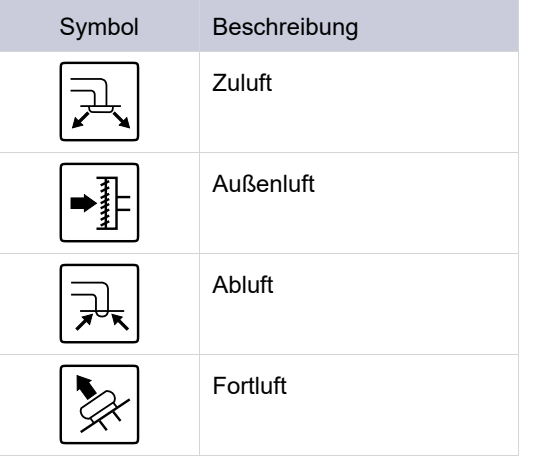

### 4.1.3 Überblick der Installationsmöglichkeiten

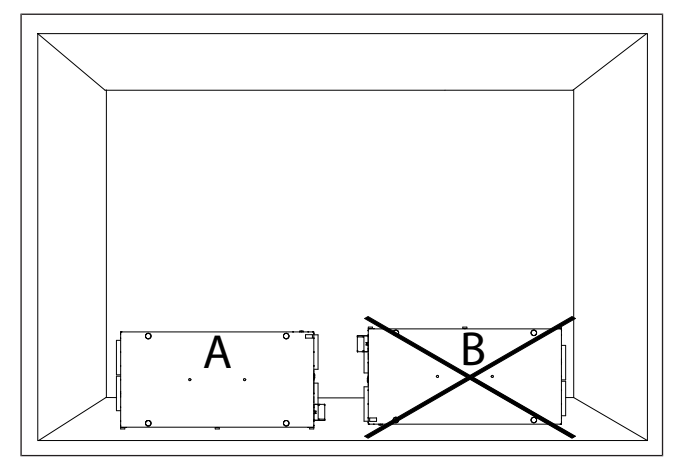

- A. Aufrechte Montage auf dem Fußboden. Das Produkt kann gedreht werden, um einen Zuluftanschluss entweder auf der linken oder rechten Seite anzubringen.
- B. Eine Installation in umgekehrter Position ist nicht zulässig.

#### 4.1.4 So vermeiden Sie Kondensation

Stellen Sie sicher, dass das Produkt kontinuierlich in Betrieb ist, wenn es an ein Kanalsystem angeschlossen ist. Durch kontinuierlichen Luftstrom wird Kondensation vermieden. Kondensation kann zu Schäden am Produkt führen.

#### 4.1.4.1 So vermeiden Sie Kondensation im Inneren des Produkts

Installieren Sie die automatischer Verschlussklappen in die Außen- und Fortluftkanäle.

Die Klappen verhindern, dass kalte Luft in das System gelangt und Kondensation verursacht, wenn das Gerät ausgeschaltet ist.

#### 4.1.4.2 So vermeiden Sie Kondensation außen am Produkt

Intensivieren Sie die Belüftung am Installationsort des Gerätes, um Kondensation außen am Produkt zu verhindern.

#### **Hinweis!**

Am Gerät tritt außen Kondensation auf, wenn es an einem feuchten und warmen Ort betrieben wird und die Außenlufttemperatur niedrig ist.

**Beispiel**: Wird das Gerät an einem Standort mit einer Temperatur von 24 °C und einer Außentemperatur von -15 °C betrieben und die relative Luftfeuchtigkeit am Installationsort beträgt 46 % und mehr, dann kommt es außen am Produkt zur Kondensation.

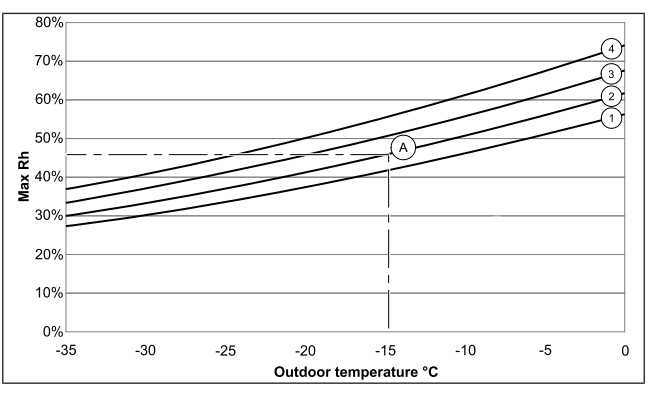

Eine Kondensation außen am Produkt tritt nicht in den Bereichen unter jeder Kurve auf.

- 1. Raumtemperatur 26 °C
- 2. Raumtemperatur 24 °C
- 3. Raumtemperatur 22 °C
- 4. Raumtemperatur 20 °C

# 4.2 Installieren des Produkts

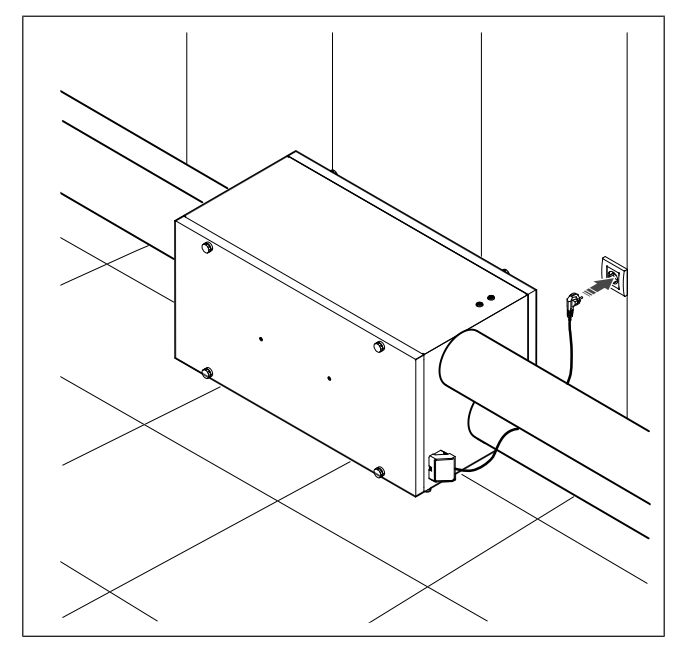

# 4.3 Anschließen des Produkts an die Kanäle

Wenn Sie das Produkt nahe einer Kanalkrümmung montieren, führen Sie die folgenden Schritte aus, um Schwingungen, unerwünschte Geräusche und einen Druckabfall zu vermeiden.

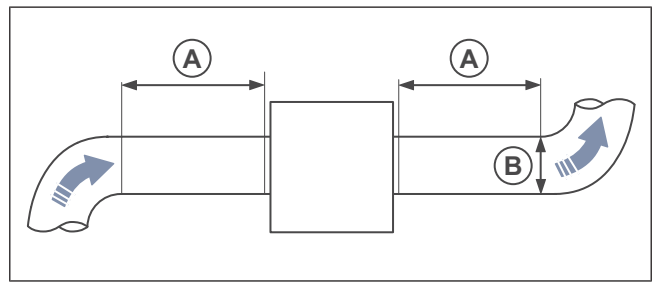

- 1. Messen Sie den Abstand (A) zwischen dem Produkt und der Kanalkrümmung.
- Stellen Sie sicher, dass der Abstand (A) mindestens 2,5 x den Durchmesser (B) des Kanalsystems beträgt. Bei runden Kanälen, ist (B) der Nenndurchmesser.

# 4.4 So schließen Sie das SAVE CONNECT-Modul an

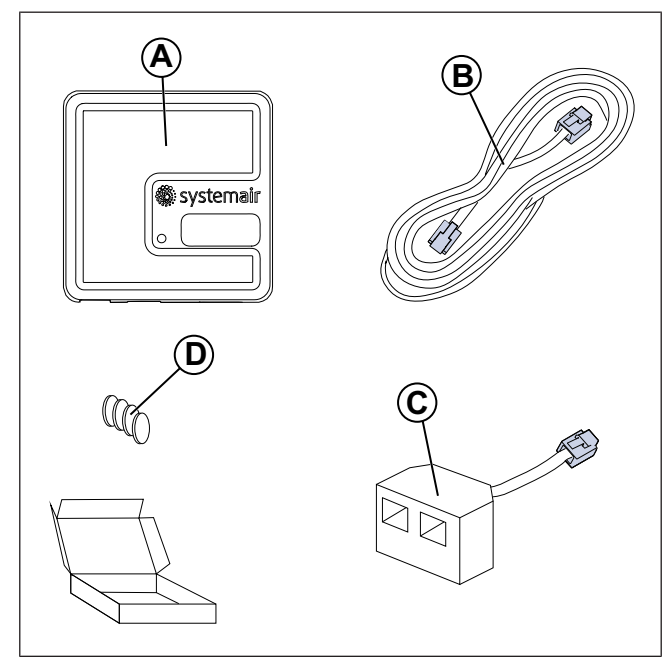

- A. SAVE CONNECT-Modul
- B. Kabel mit Steckern
- C. Verteilerstecker
- D. Magnete mit Aufklebern

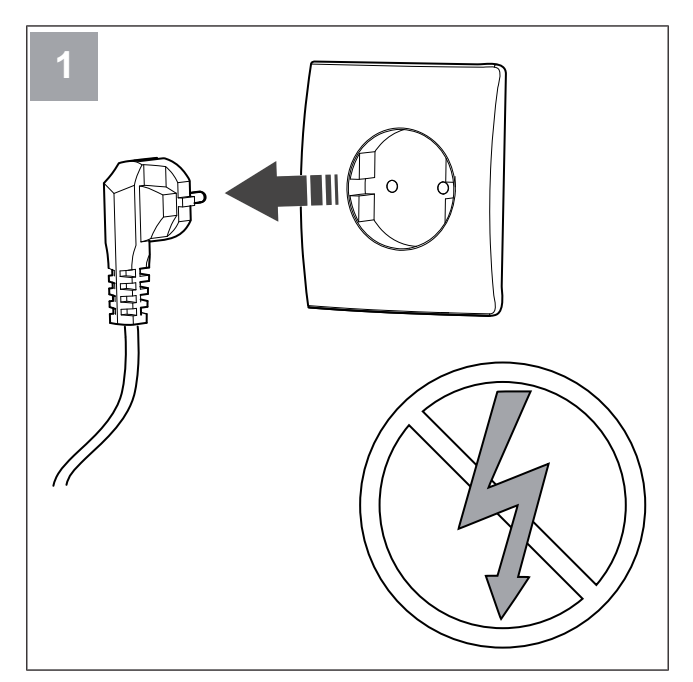

Schalten Sie das SAVE-Gerät aus.

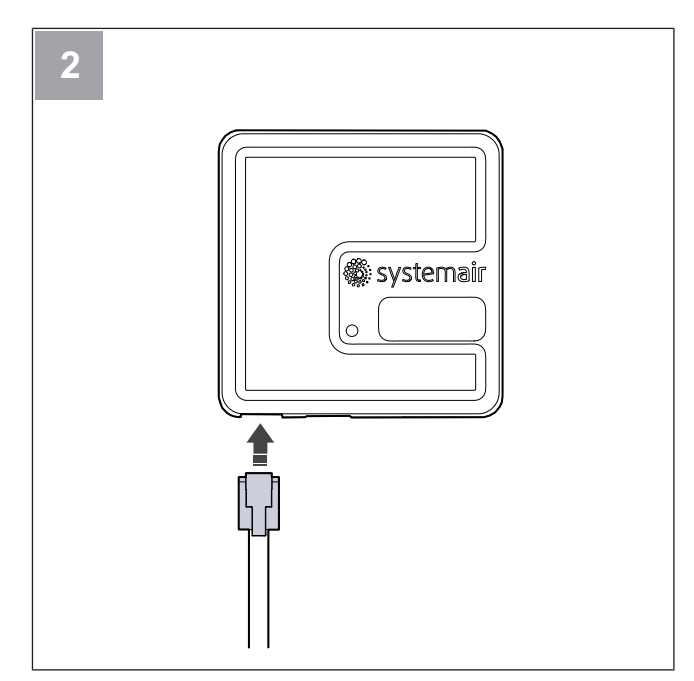

Schließen Sie das Kabel (B) an das SAVE CONNECT Modul an.

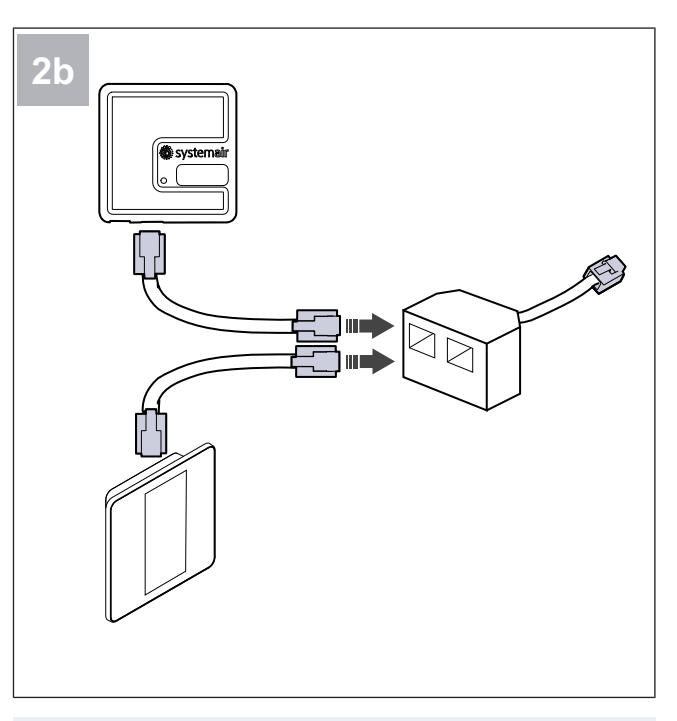

#### **Hinweis!**

Verwenden Sie den Verteilerstecker, wenn das Bedienfeld und das SAVE CONNECT Modul gemeinsam an das SA-VE-Lüftungsgerät angeschlossen werden soll.

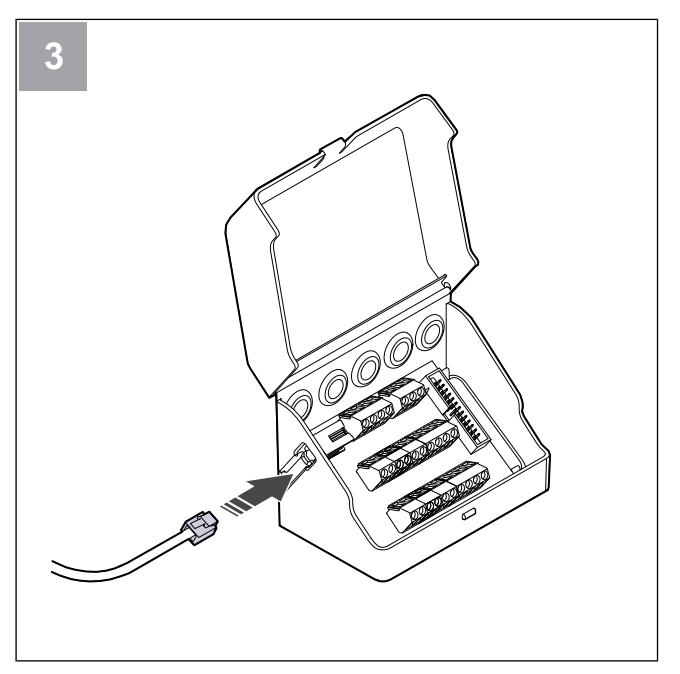

Schließen Sie das Kabel (B) an die Anschlussbox an.

#### **Elektrischer Anschluss** 5

#### 5.1 Regelgerät

Das Produkt ist werkseitig intern verkabelt.

Das Produkt verfügt über eine integrierte Steuerplatine und eine Anschlussplatine für externes Zubehör.

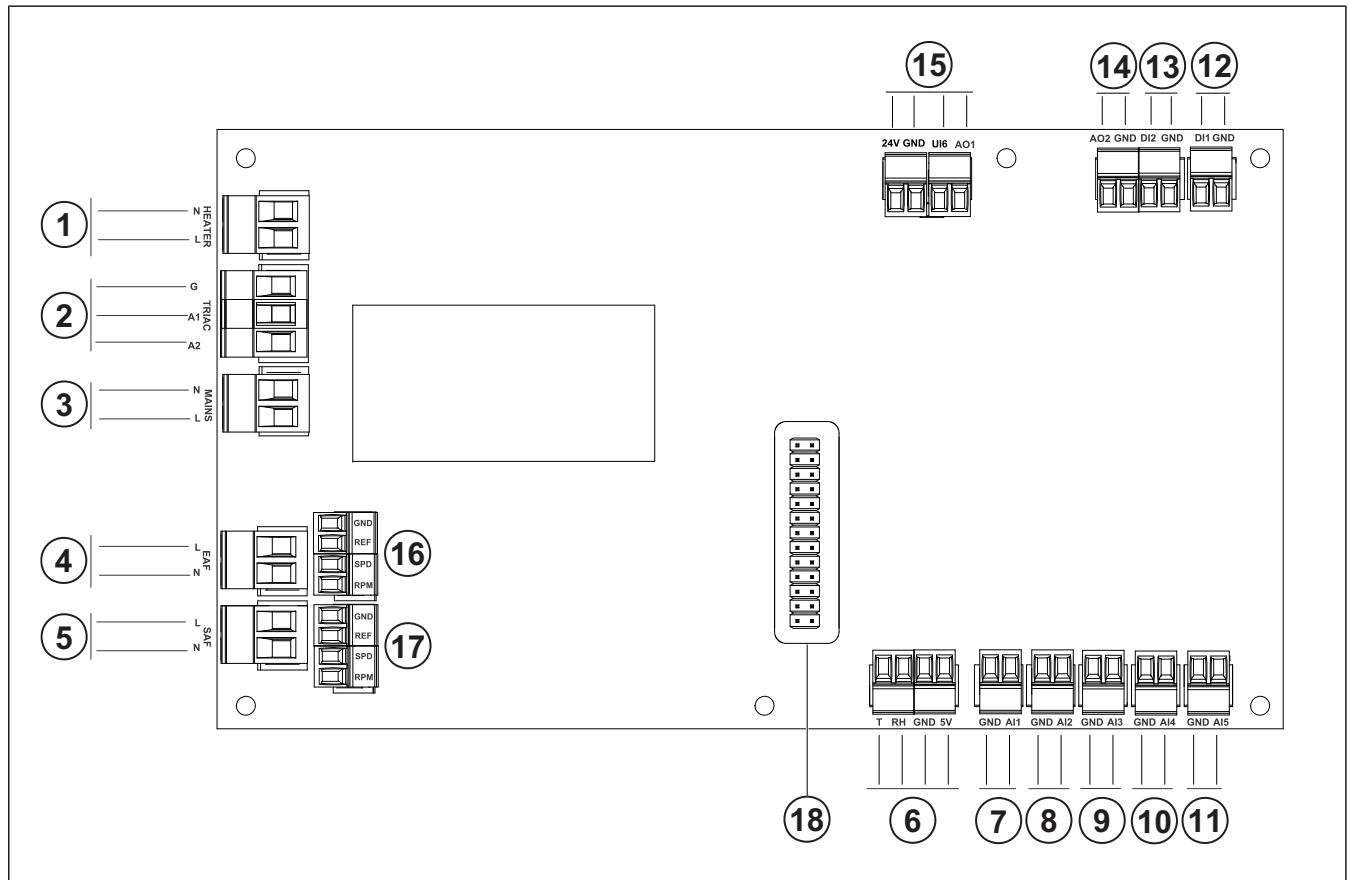

- 1. Klemmen für eine Heizung
- 2. Klemmen für einen TRIAC
- 3. Klemmen für die Netzspannung
- 4. Klemmen für die Stromversorgung des Abluftventilators
- Klemmen für die Stromversorgung des Zuluftventilators 5.
- 6. Klemmen für den Abluftsensor für Luftfeuchte / Temperatur
- 7. Analogeingang 1 – Außenluftsensor
- Analogeingang 2 Zuluftsensor 8.
- Analogeingang 3 frei konfigurierbar 9.
- 10. Analogeingang 4 frei konfigurierbar

Sicherheitstemperaturbegrenzer (STB) (für Produkte mit 16. Klemmen zur Drehzahlregelung des Abluftventilators Nachheizregister)

- 11. Analogeingang 5 frei konfigurierbar
- 12. Digitaleingang 1 Sensor für Rotorüberwachung (bei den Modellen VSR, VTR)

- 13. Analogeingang 2 frei konfigurierbar
  - Dunstabzugshaube (für Modell VTR 150/K)
- 14. Analogausgang 2 frei konfigurierbar

Regler des elektrischen Nachheizregisters (für Modell VTČ 700)

15. Analogausgang 1 - Steuersignal für Rotationswärmetauscher (für Modelle vom Typ VSR, VTR)

Steuersignal der Bypassklappe (bei Modellen vom Typ VTC, VSC)

UI6 - Rückmeldung der Bypassklappe (für Modelle des Typs VTC, VSC)

- 17. Klemmen zur Drehzahlregelung des Zuluftventilators
- 18. Stiftverbinder für eine Anschlussplatine.

# 5.2 So schließen Sie Zubehörteile an

An die Anschlussplatine können Zubehör und andere Komponenten angeschlossen werden.

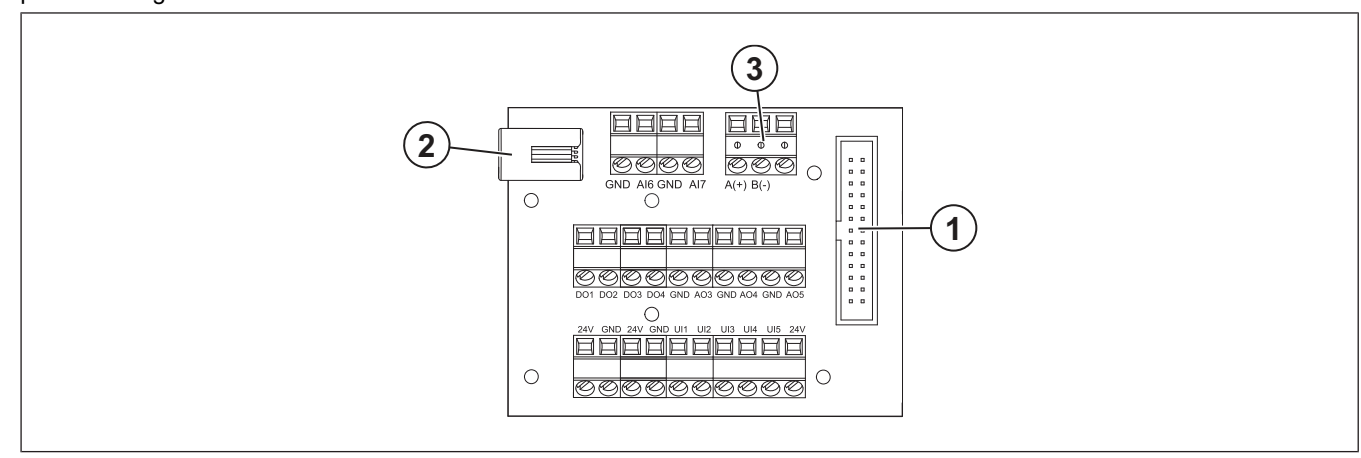

| Position | Beschreibung                                                                                                    |
|----------|----------------------------------------------------------------------------------------------------|
| 1        | Anschluss an die Steuerplatine.                                                                                                    |
| 2        | Steckplatz für die externe Bedieneinheit (SAVE TOUCH, SAVE LIGHT) oder das Internet-Zugangsmodul (SAVE CONNECT).                                                                                                    |
| 3        | Modbus RS-485 Anschluss                                                                                                    |
| AI6–7    | Frei konfigurierbarer Analogeingang. Der Eingangstyp kann ausgewählt werden.                                                                                                    |
| DO1-4    | Frei konfigurierbarer Digitalausgang.<br>DO2-Standardkonfiguration Außen-/Fortluftklappe<br>DO3-Standardkonfiguration: Kühler aktiv<br>DO4-Standardkonfiguration: Sammelalarm                                                                                                    |
| AO3-5    | Frei konfigurierbarer Analogausgang. Art des Stellantriebs 0-10V, 10-0 V, 2-10V, 10-2V.<br>AO3-Standardkonfiguration: Erhitzer (nur bei Modellen des Typs VTC 200/300/500/700, VTR 100/70)<br>AO4-Standardkonfiguration: Kühlung                                                                             |
| UI1–5    | Frei konfigurierbarer Universaleingang. Kann als Analogeingang (0 bis 10 V) oder als Digitaleingang (24 V)<br>festgelegt werden.<br>UI1-Standardkonfiguration: Druckwächter<br>UI2-Standardkonfiguration Dunstabzugshaube<br>UI3-Standardkonfiguration: Feueralarm<br>UI4-Standardkonfiguration: Stoßlüftung |
| 24V      | Maximaler Strom 200mA bei 24VDC + -10%.                                                                                                    |

# 6 Inbetriebnahme

Das Inbetriebnahmeprotokoll finden Sie unter www.systemair. com sind.

# 6.1 Vor der Inbetriebnahme auszuführende Schritte

- Stellen Sie sicher, dass die Installation und der elektrische Anschluss ordnungsgemäß ausgeführt werden.
- Untersuchen Sie das Produkt und das Zubehör visuell auf Schäden.
- Stellen Sie sicher, dass die Sicherheitsvorrichtungen ordnungsgemäß installiert wurden.

- Stellen Sie sicher, das der Lufteinlass und -auslass nicht blockiert ist.
- Stellen Sie sicher, dass das Montagematerial und nicht erwünschte Gegenstände aus dem Produkt und den Kanälen entfernt werden.
- Stellen Sie sicher, dass die Kanäle ausreichend isoliert und gemäß den örtlichen Regeln und Vorschriften installiert wurden.
- Stellen Sie sicher, dass die Außen- und Fortluftklappen und Schalldämpfer installiert wurden.
- Stellen Sie sicher, dass das Kanalsystem korrekt an das Produkt angeschlossen ist.

# 6.2 So führen Sie eine Offline-Inbetriebnahme durch

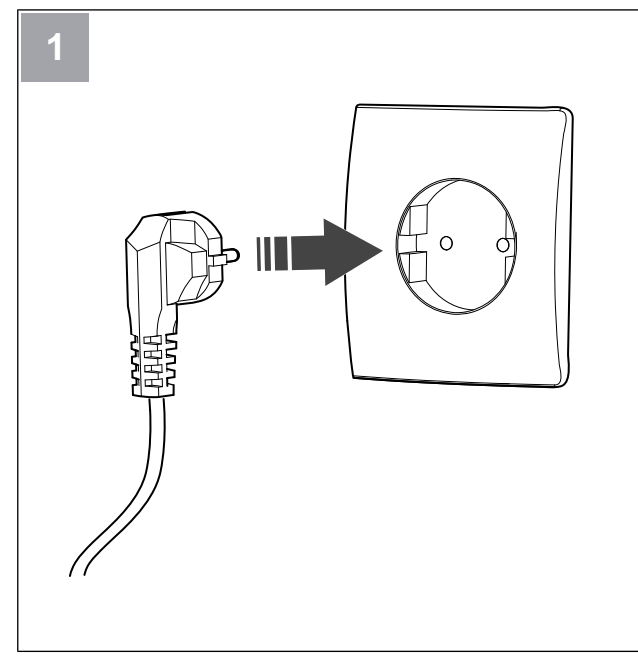

Schalten Sie das SAVE-Gerät ein.

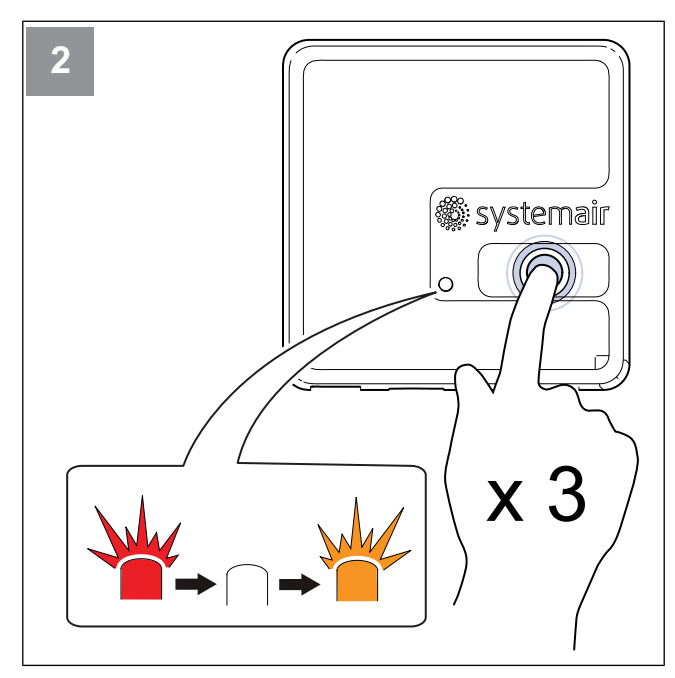

Betätigen Sie die Taste auf dem SAVE CONNECT Modul dreimal sehr schnell. Die LED beginnt **orange zu blinken**.

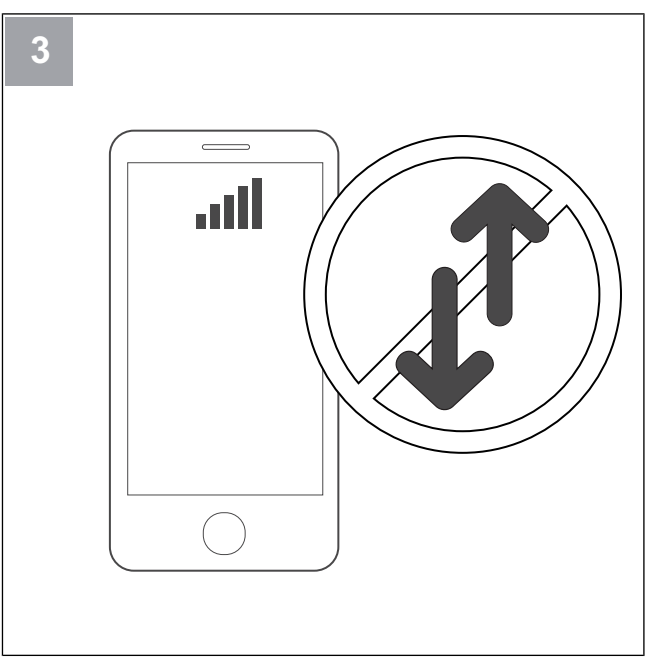

Deaktivieren Sie die Funktion "Mobile Daten" auf Ihrem Telefon.

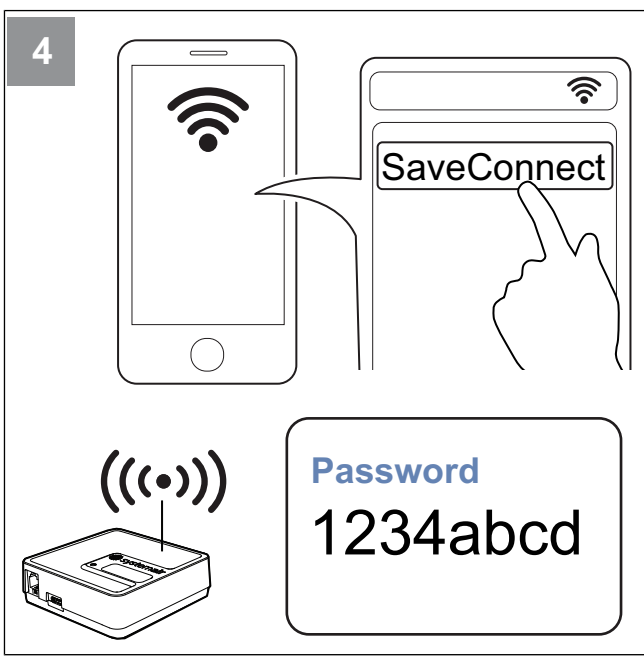

Suchen Sie auf Ihrem Mobiltelefon nach WLAN-Netzwerken. Stellen Sie eine Verbindung zum **SaveConnect** WLAN her. Verwenden Sie das Passwort **1234abcd**.

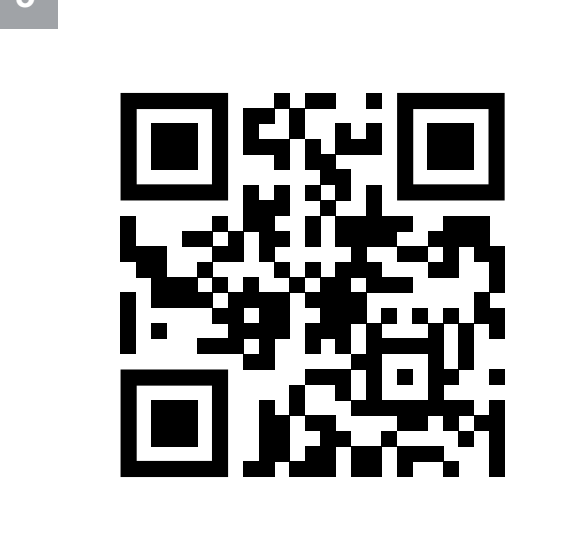

Scannen Sie den Code oder rufen Sie die folgende Web-App auf http://192.168.4.1.

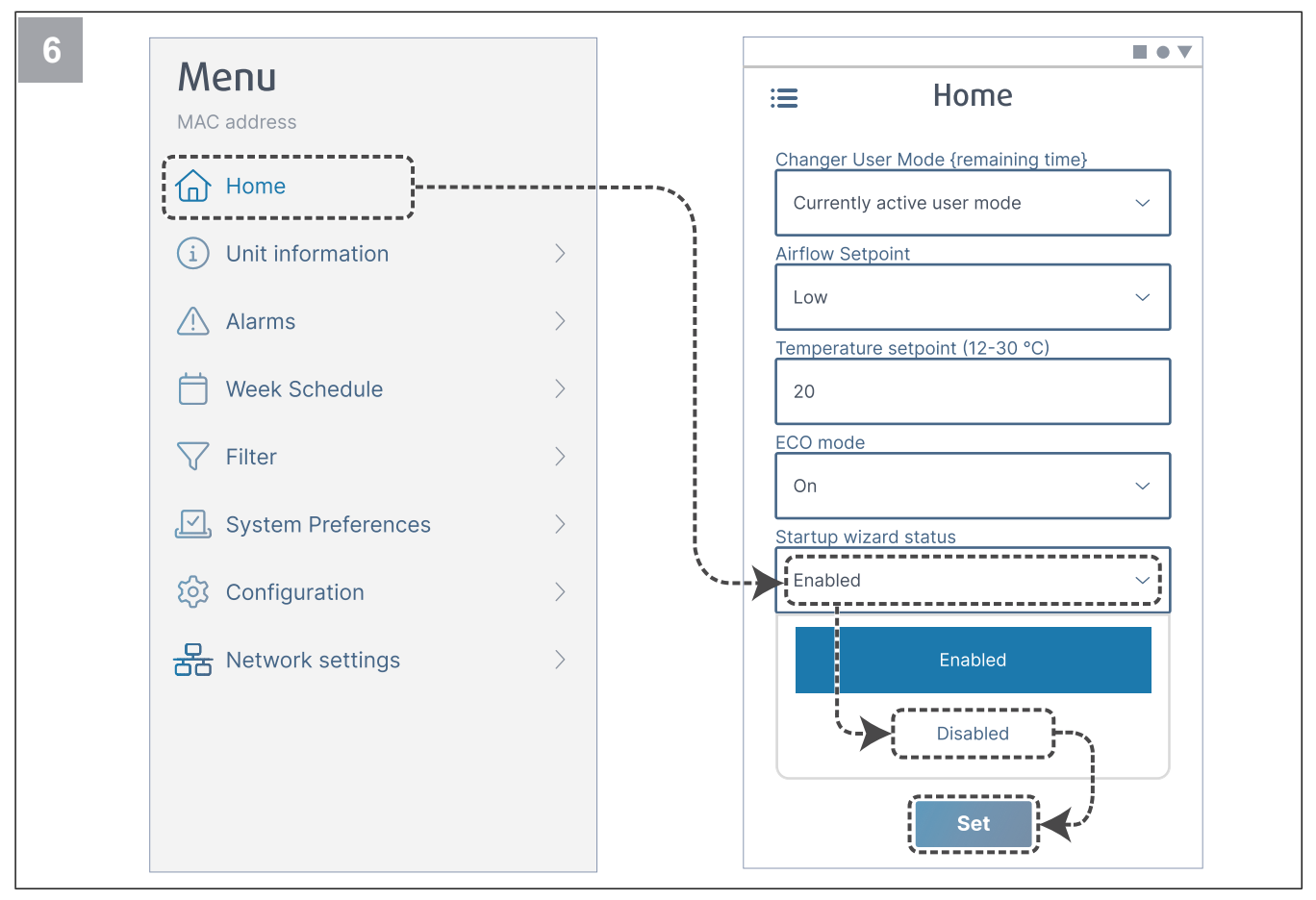

Deaktivieren Sie den Startassistenten, um sicherzustellen, dass er dem Benutzer nach Abschluss der Inbetriebnahme nicht angezeigt wird.

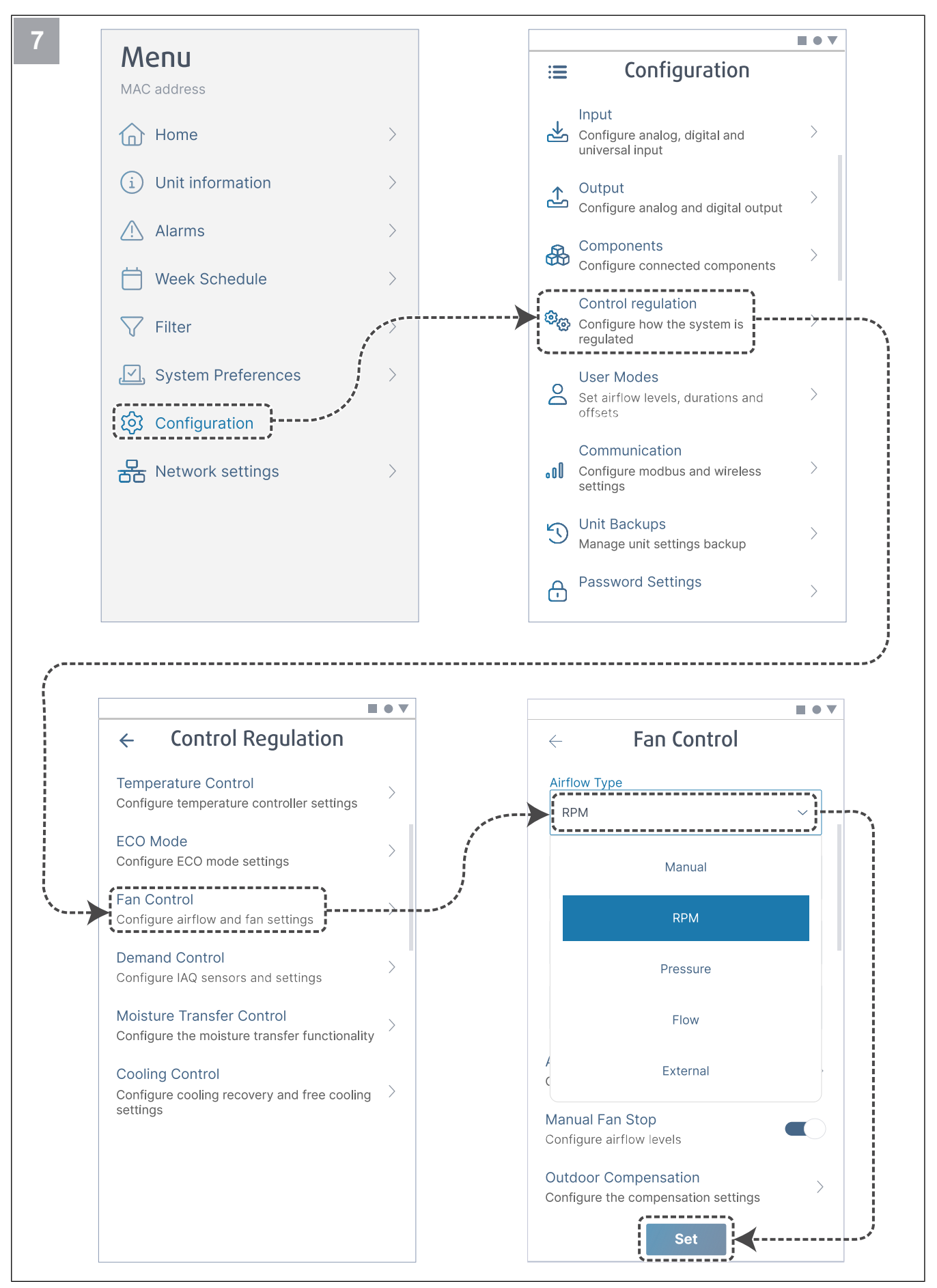

Ändern Sie bei Bedarf die Art der Ventilatorregelung. Tippen Sie auf die Schaltfläche Set um die Änderungen zu speichern.

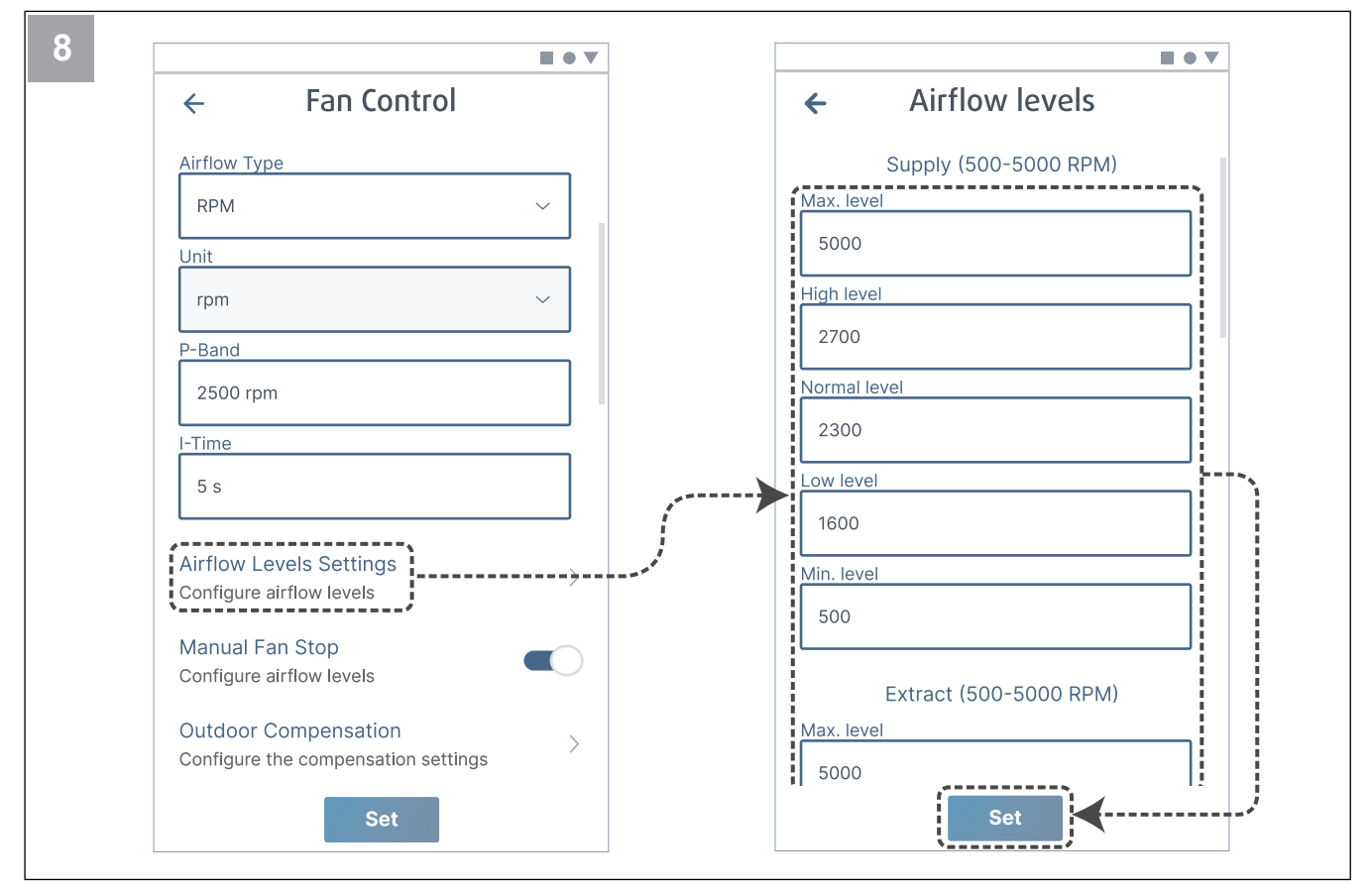

Konfigurieren Sie die Zu- und Abluftgeschwindigkeit des Ventilators für jede Lüftungsstufe. Tippen Sie auf die Schaltfläche **Set** um die Änderungen zu speichern.

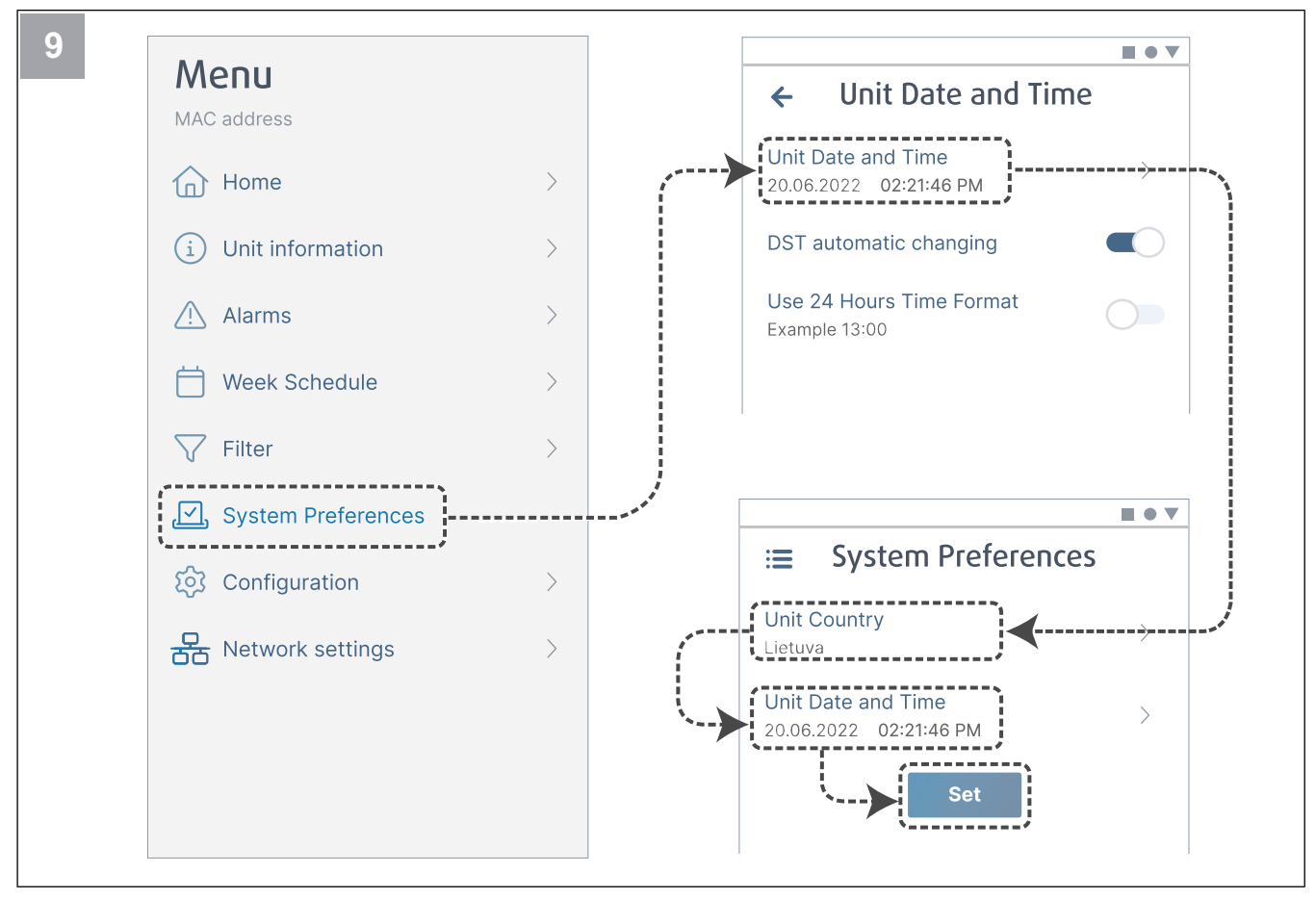

Wählen Sie Ihr Land aus und konfigurieren Sie Datum und Uhrzeit. Tippen Sie auf die Schaltfläche Set um die Änderungen zu speichern.

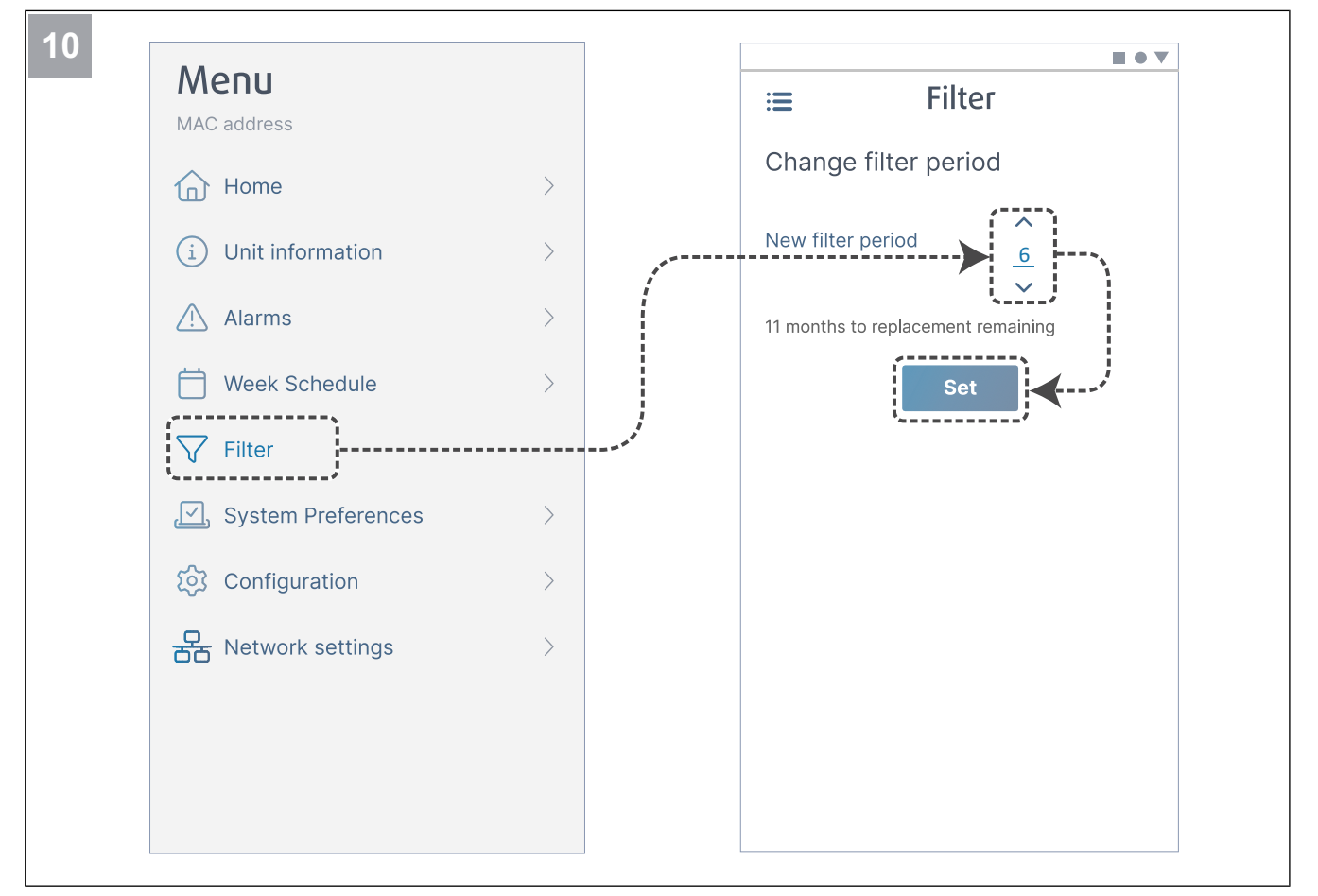

Setzen Sie den Filterwechsel-Timer zurück und stellen Sie einen neuen Filterzeitraum ein. Tippen Sie auf die Schaltfläche Set um die Änderungen zu speichern.

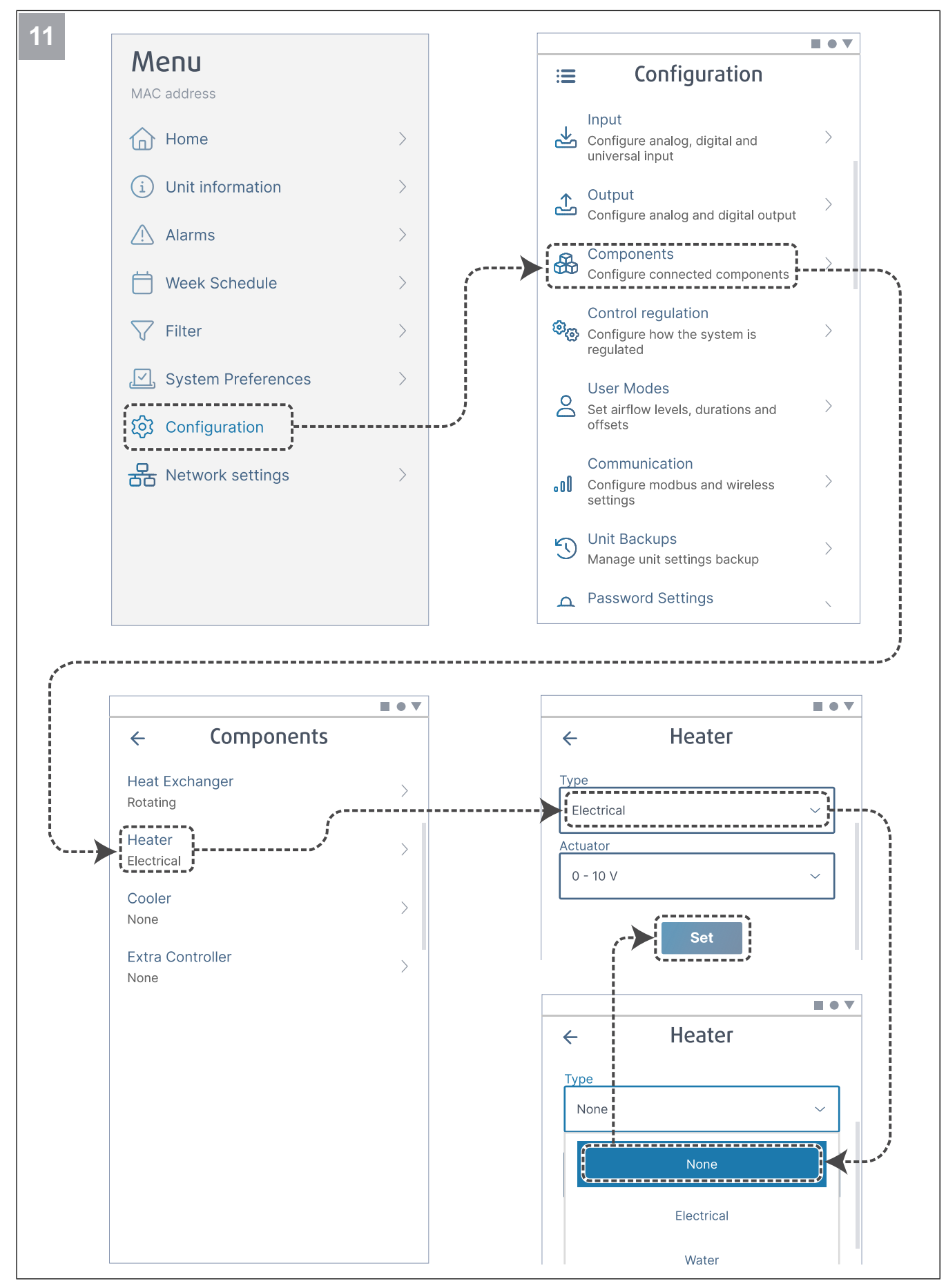

Deaktivieren Sie ggf. das Nachheizregister. Tippen Sie auf die Schaltfläche Set um die Änderungen zu speichern.

#### 6.2.1 Ausführen der Inbetriebnahme über SAVE TOUCH

- 1. Starten Sie das Produkt.
- 2. Warten Sie, bis sich die Bedieneinheit einschaltet.
- 3. Drücken Sie auf **Weiter**, um den Startassistenten aufzurufen.

Drücken Sie auf **Weiter**, um zum nächsten Seite zu gelangen oder drücken Sie, **Zurück**, um im Startassistenten zur vorherigen Anzeige zurückkehren.

4. Wählen Sie die Sprache aus.

Drücken Sie die Aufwärts- und Abwärtspfeile auf der rechten Seite des Displays, um alle Sprachen anzuzeigen.

- 5. Drücken Sie auf OK.
- Datum und Zeit einstellen. Drücken Sie die Aufwärtsoder Abwärtspfeile, um den Wert zu erhöhen oder zu verringern.
- 7. Drücken Sie auf Weiter
- 8. Wählen Sie den Volumenstromtyp aus.

#### **Hinweis!**

Wählen Sie die Option **RPM (UpM)** nur, wenn Umdrehungen pro Minute für Ventilatoren im Lüftungssystemprojekt enthalten sind.

9. Drücken Sie auf Weiter.

#### 6.2.2 Codes der LED-Anzeige

- Stellen Sie die Drehzahl des Zuluftventilators f
  ür jede Stufe ein. Dr
  ücken Sie die Aufw
  ärts- oder Abw
  ärtspfeile, um den Wert zu erh
  öhen oder zu verringern.
- 11. Drücken Sie auf Weiter.
- 12. Stellen Sie die Drehzahl des Abluftventilators für jede Stufe ein. Drücken Sie die Aufwärts- oder Abwärtspfeile, um den Wert zu erhöhen oder zu verringern.
- 13. Drücken Sie auf Weiter.
- 14. Überprüfen Sie alle Einstellungen. Klicken Sie auf das Symbol in der oberen rechten Ecke, um zu einem anderen Displayfenster zu gelangen. Drücken Sie auf **Zurück** , um zu den vorherigen Menüs zu gelangen, wenn Änderungen vorgenommen werden müssen.
- 15. Drücken Sie auf Weiter.
- 16. Wählen Sie die Heizart aus.

#### **Hinweis!**

Stellen Sie sicher, dass die ausgewählte Heizart für das installierte Produkt verfügbar ist.

- 17. Drücken Sie auf Weiter.
- 18. Setzen Sie bei Bedarf den Timer für den Filterwechsel zurück. Wählen Sie die Option **Ja** oder **Nein**.
- 19. Drücken Sie auf **OK** um den Startassistenten zu beenden.
- 20. Stellen Sie sicher, dass alle geänderten Einstellungen im Inbetriebnahmeprotokoll festgehalten werden.

| Access-Point-<br>Modus | WLAN         | Cloud        | LED Rot | LED Grün | orangefarbene<br>LED |
|------------------------|--------------|--------------|---------|----------|----------------------|
| -                      | $\checkmark$ | ×            | Schnell | -        | -                    |
| -                      | ×            | ×            | Langsam | -        | -                    |
| -                      | $\checkmark$ | $\checkmark$ | -       | Langsam  | -                    |
| √                      | -            | -            | -       | -        | Schnell              |

Schnelles Blinken – alle 500 Millisekunden. Langsames Blinken – alle 2 Sekunden.

# 7 Betrieb

- Das Produkt kann auf unterschiedliche Weise gesteuert werden:
- SAVE CONNECT drahtlose Steuerung mit einer mobilen Anwendung.
- SAVE LIGHT Bedieneinheit mit Grundfunktionen.
- SAVE TOUCH Bedieneinheit mit erweiterten Funktionen.

# 7.1 So stellen Sie eine Verbindung zum Internet her

Um das SAVE-Lüftungsgerät mit einer mobilen App zu steuern, müssen Sie zunächst das SAVE CONNECT Modul mit Ihrem Heim-WLAN-Netzwerk verbinden.

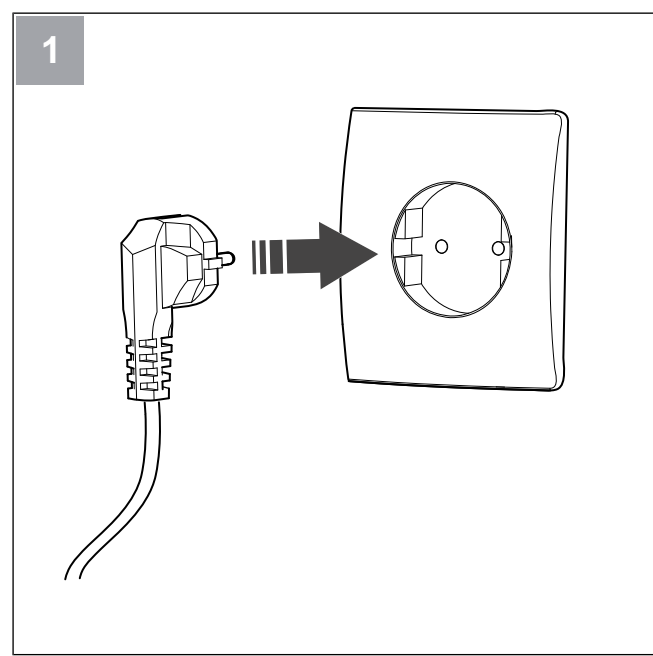

Schalten Sie das SAVE-Gerät ein.

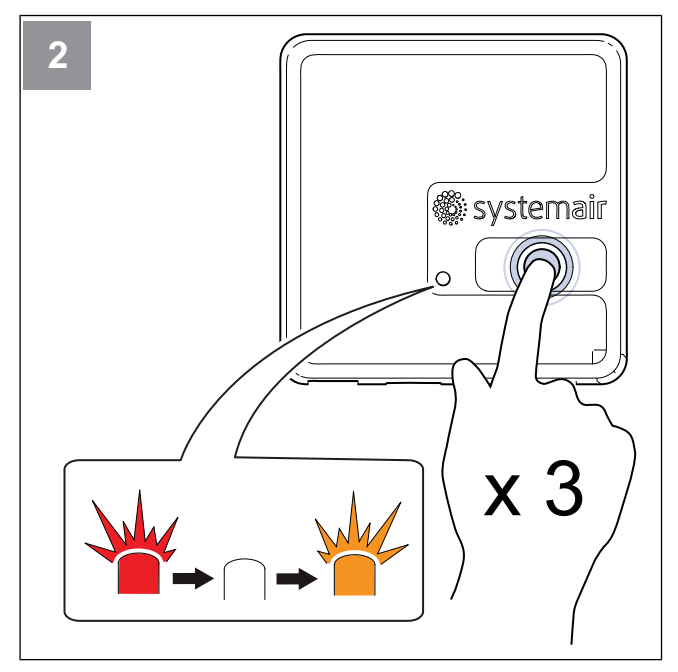

Betätigen Sie die Taste auf dem SAVE CONNECT Modul dreimal sehr schnell. Die LED beginnt **orange zu blinken**.

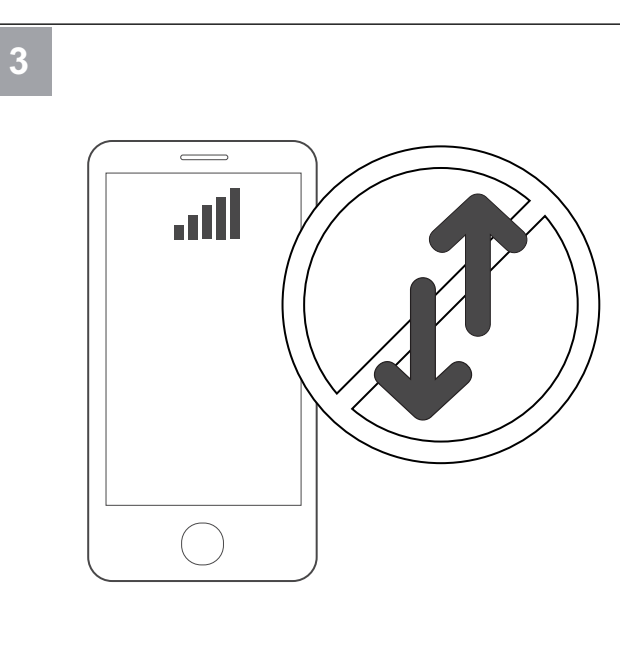

Deaktivieren Sie die Funktion "Mobile Daten" auf Ihrem Telefon.

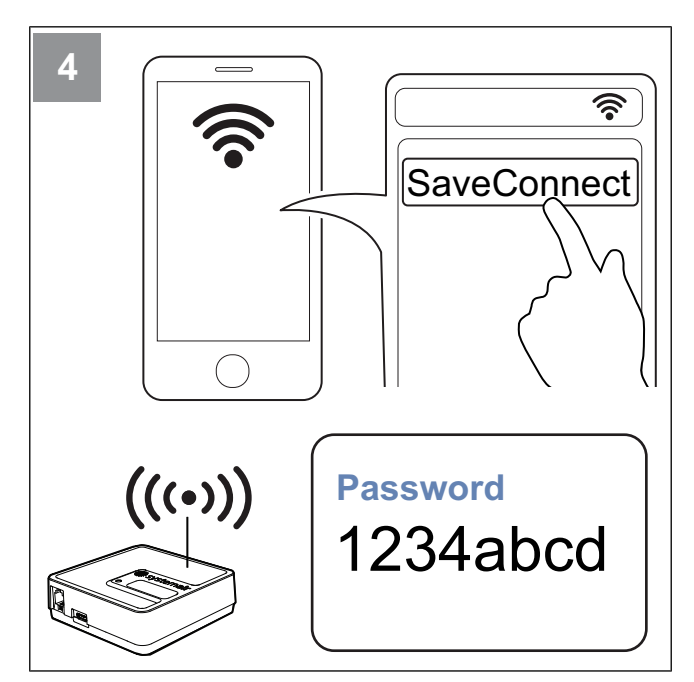

Suchen Sie auf Ihrem Mobiltelefon nach WLAN-Netzwerken. Stellen Sie eine Verbindung zum **SaveConnect** WLAN her. Verwenden Sie das Passwort **1234abcd**.

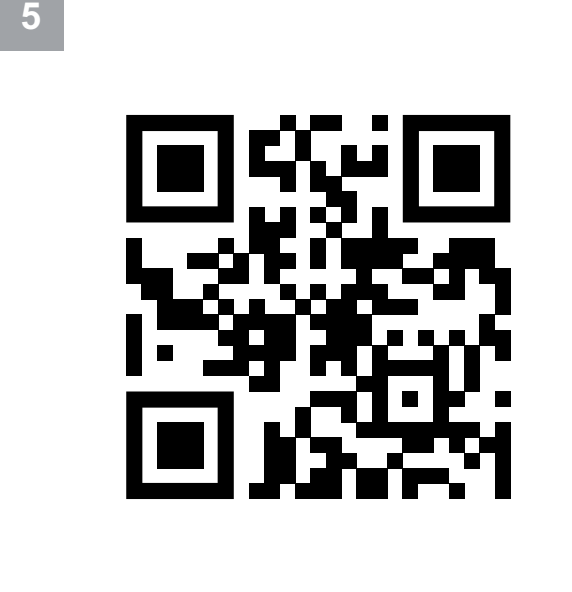

Scannen Sie den Code oder rufen Sie die folgende Web-App auf http://192.168.4.1.

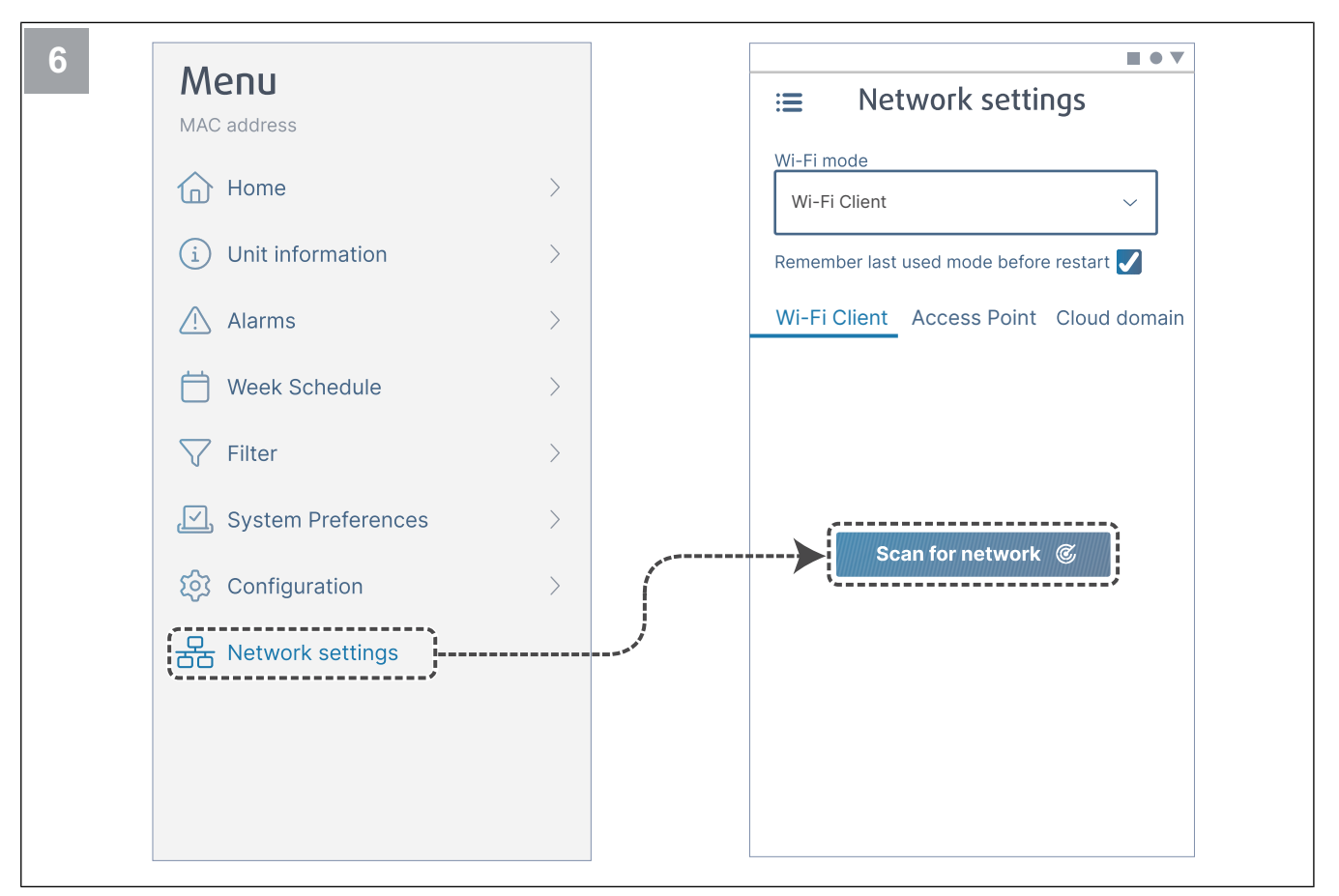

Wechseln Sie zum Menü Network settings. Tippen Sie im WLAN-Modus auf die Taste Scan for network.

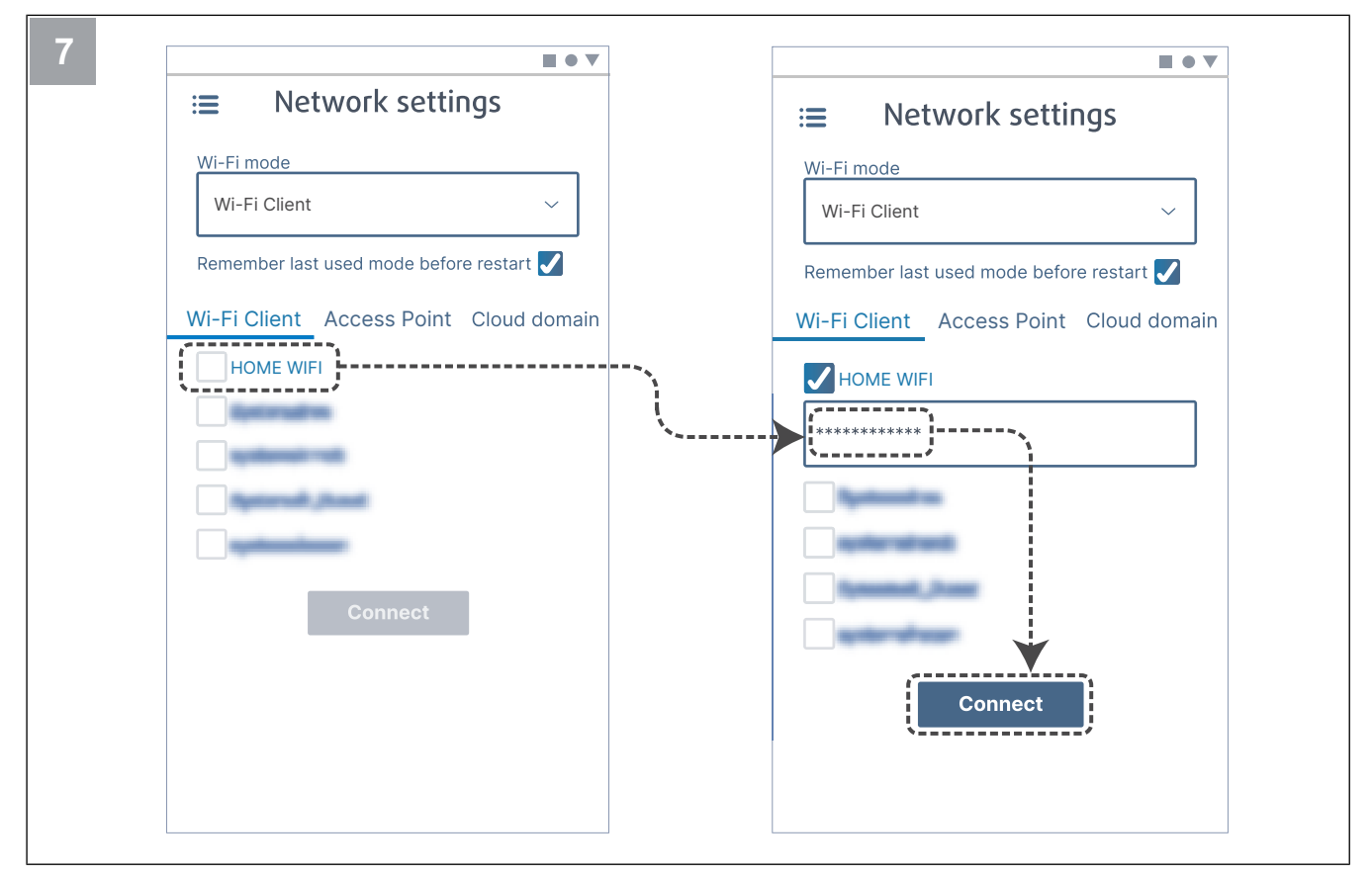

Wählen Sie Ihr Heim-WLAN aus und geben Sie Ihr WLAN-Passwort ein. Tippen Sie auf die Taste **Connect** um die Daten zu speichern.

Das WLAN zu Hause muss durch ein Passwort bestehend aus mindestens 8 Ziffern geschützt werden.

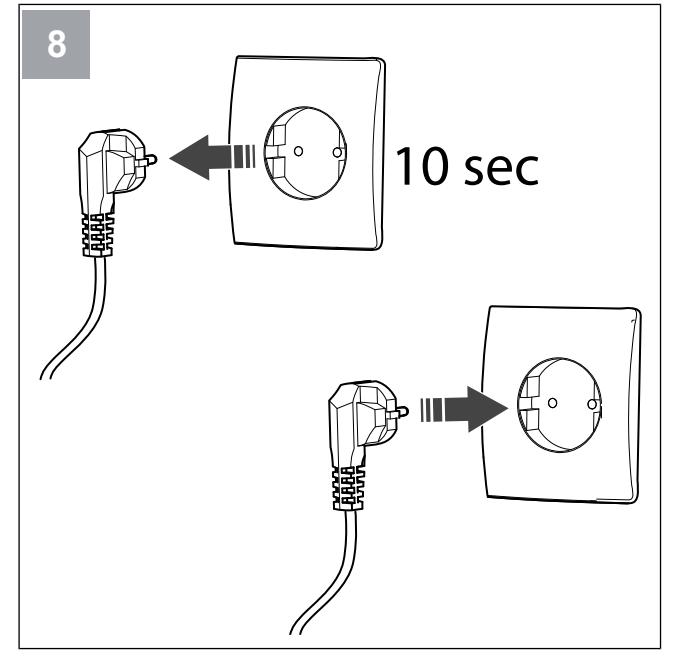

Schalten Sie das SAVE-Gerät 10 Sekunden lang aus und dann wieder ein.

#### Die LED beginnt Grün zu blinken.

Öffnen Sie das Kapitel, 7.1.1 So laden Sie die mobile App herunter , um den Verbindungsvorgang abzuschließen.

#### 7.1.1 So laden Sie die mobile App herunter

Laden Sie die mobile SAVE CONNECT App von Google Play  $^{\rm 2}$  oder im App Store herunter  $^{\rm 3}.$ 

Befolgen Sie die Anweisungen der **SAVE CONNECT** App, um den Verbindungsvorgang abzuschließen.

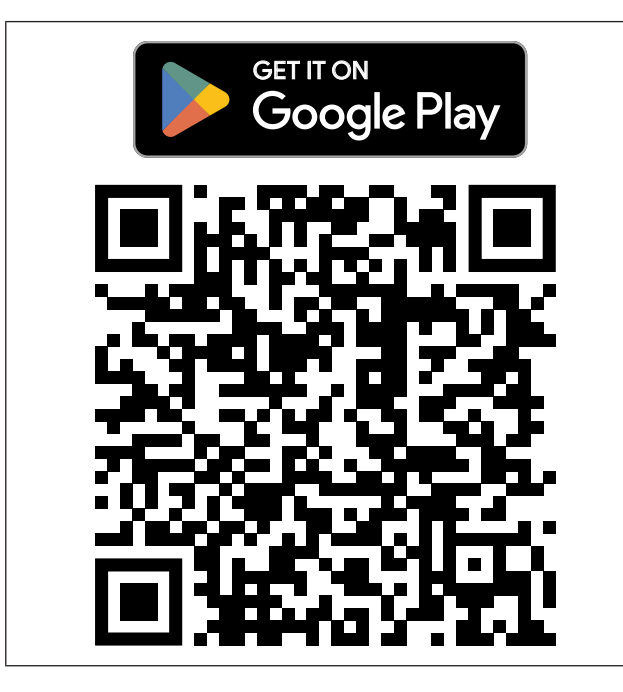

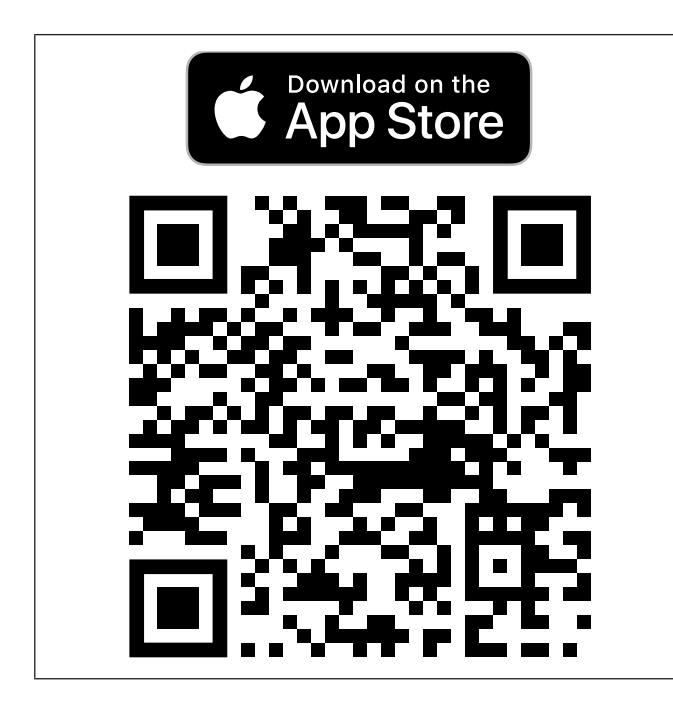

# 7.2 So bedienen Sie die mobile App bzw. SAVE TOUCH

 Um eine Einstellung zu ändern, tippen Sie auf den Wert und legen Sie im angezeigten Menü die neue Einstellung fest. Drücken Sie auf OK oder Bestätigen um die Einstellung beizubehalten.

| <                      | Drücken Sie auf den Zurück-Pfeil, um zur vor-<br>herigen Ansicht zurückzukehren.                                                                            |
|------------------------|----------------------------------------------------------------------------------------------------|
| 1/2+                   | Drücken Sie das Seitensymbol, um zur näch-<br>sten Seite zu gelangen.                                                                                       |
|                        | Drücken Sie auf den Pfeil nach oben, um den<br>Wert zu erhöhen.                                                                                             |
| $\checkmark$           | Drücken Sie auf den Pfeil nach unten, um den Wert zu reduzieren.                                                                                            |
|                        | Drücken Sie den Schieberegler, um die Funk-<br>tion zu starten oder zu stoppen. Weiße Anzei-<br>ge – Funktion ist AUS, grüne Anzeige –<br>Funktion ist EIN. |
| Drücken S<br>verwerfen | Sie auf <b>Abbrechen</b> , um Änderungen zu                                                                                                    |

- Verwenden Sie zur Texteingabe die Tastatur. Die Tastatur wird ggf. unten auf dem Display angezeigt.
- Berühren Sie den SAVE TOUCH Display, um eine Auswahl zu treffen.

#### Hinweis!

•

Das Display ist empfindlich. Berühren Sie den Display mit leichtem Druck.

 Berühren Sie den SAVE TOUCH Display, um den Schlafmodus zu beenden.

3. App Store und Apple-Logo sind Marken von Apple Inc.

<sup>2.</sup> Google Play und das Google Play-Logo sind Marken von Google LLC.

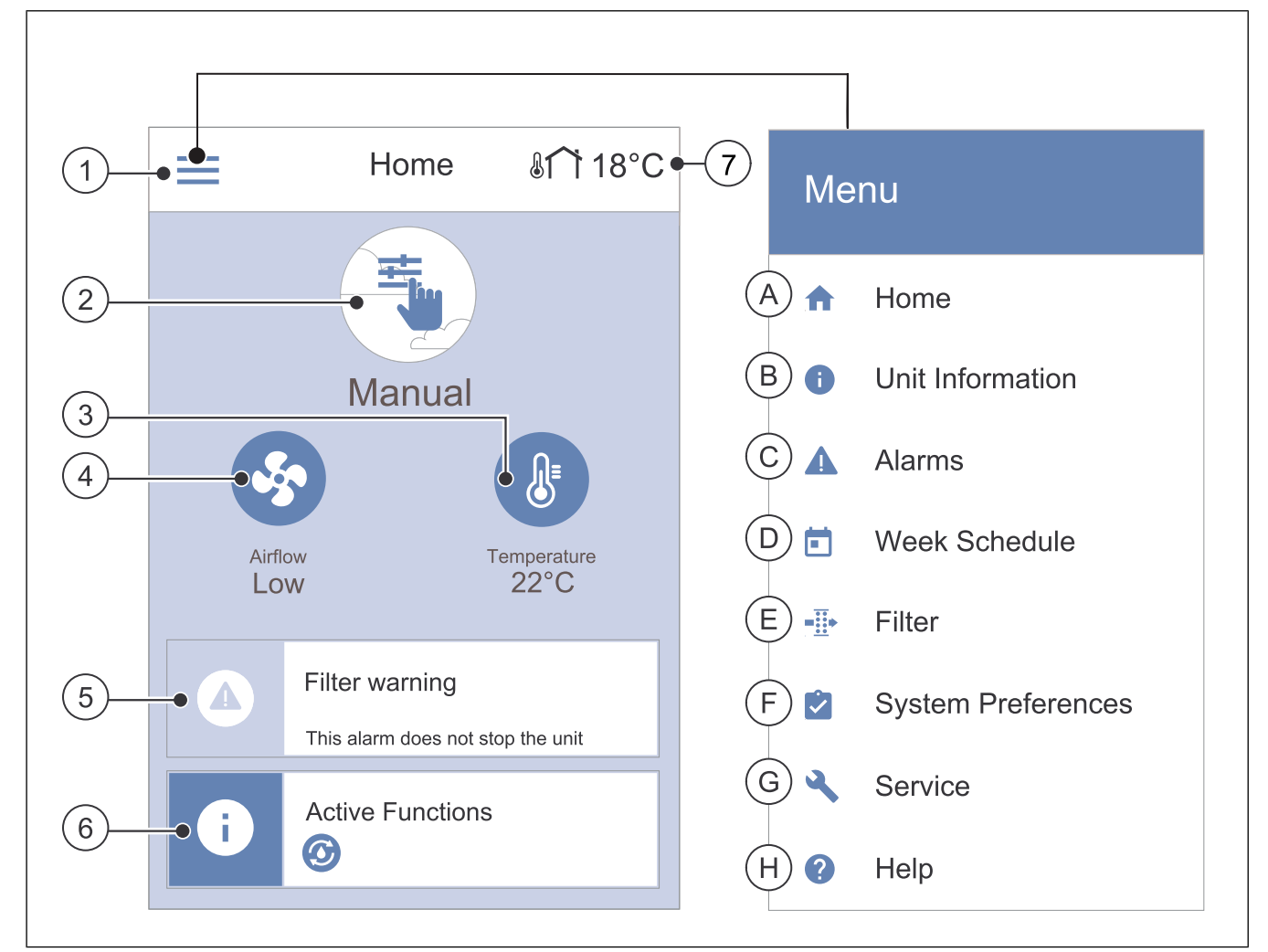

- 1. Menü
- 2. Aktiver Betriebsmodus
- 3. Temperatureinstellungen
- 4. Luftvolumenstromeinstellungen
- A. Rückkehr zur Startseite
- B. Informationen zum Lüftungsgerät (nur lesbar)
- C. Aktive Alarme und Alarmprotokoll
- D. Einstellungen des Wochenprogramms

- 5. Leiste der Alarme
- 6. Statusleiste
- 7. Außenlufttemperatur
- E. Einstellungen Filterwechsel
- F. Allgemeine Systemeinstellungen
- G. Service und Konfiguration des Lüftungsgerätes
- H. Hilfe und Information zur Fehlerbehebung

#### 7.2.2 So ändern Sie die Lüfterstufe

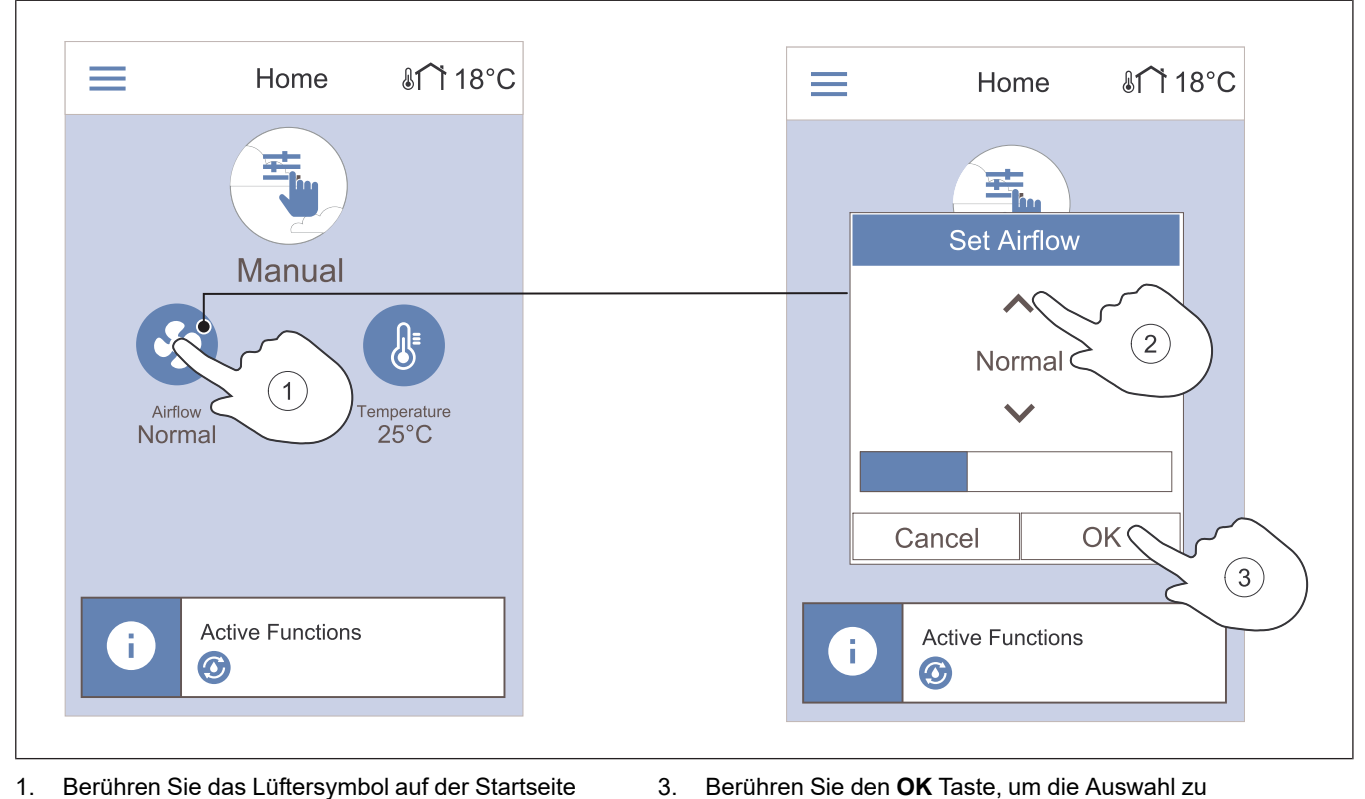

bestätigen.

- Berühren Sie das Lüftersymbol auf der Startseite 1.
- Drücken Sie die Aufwärts- oder Abwärtspfeile, um die 2. Lüfterstufe zu erhöhen oder zu verringern.

#### **Hinweis!**

Die Volumenstromregelung ist nur in einem Manuell Modus möglich.

#### 7.2.3 So ändern Sie die Temperatur

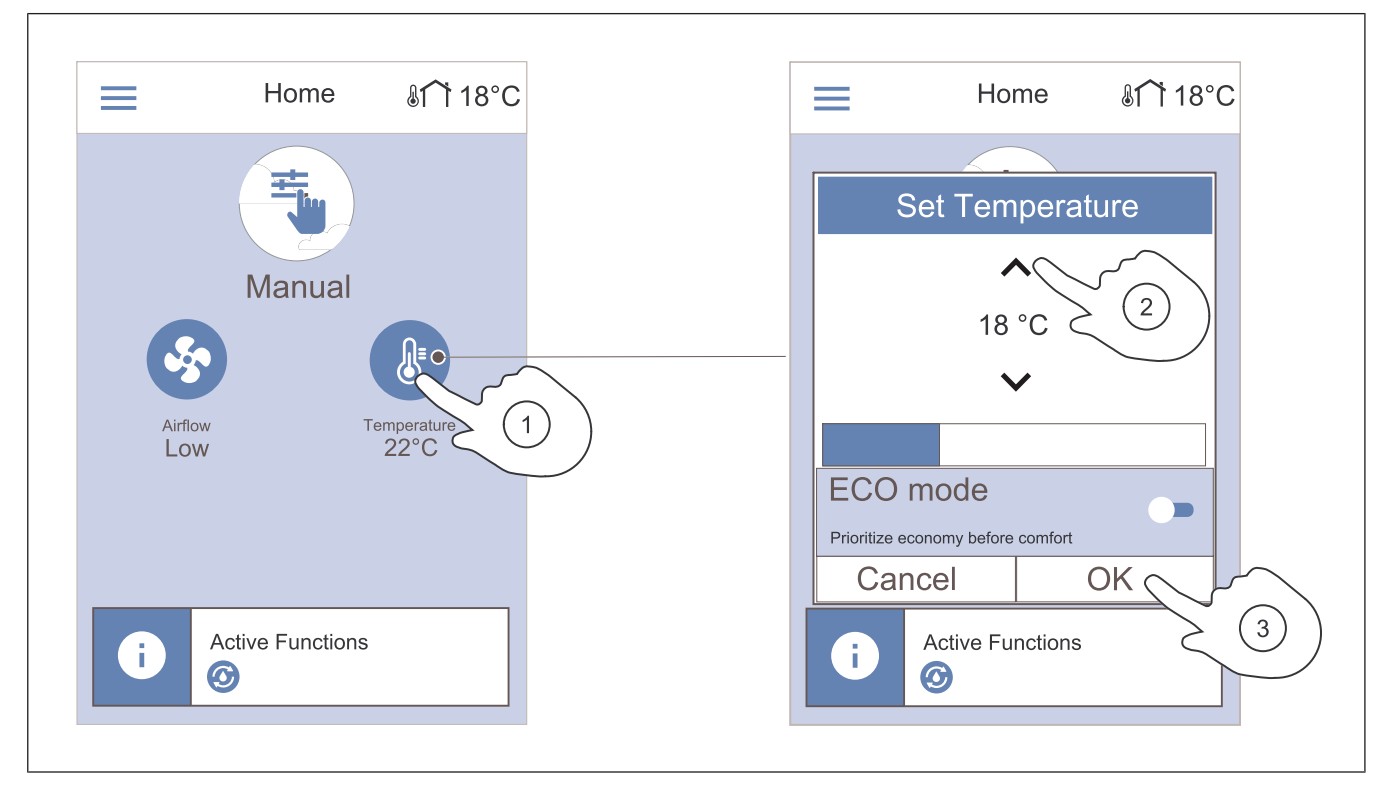

- 1. Berühren Sie das Thermometersymbol auf der Startseite.
- 2. Drücken Sie die Aufwärts- oder Abwärtspfeile, um den Wert zu erhöhen oder zu verringern.
- 3. Berühren Sie den **OK** Taste, um die Auswahl zu bestätigen.

# 7.2.3.1 ECO-Modus

Beim ECO-Modus handelt es sich um eine Energiesparfunktion. Mithilfe dieser Funktion wird der Sollwert der Zulufttemperatur gesenkt, bei welcher das interne elektrische Nachheizregister aktiviert wird.

Der ECO-Modus kann nur aktiviert werden, wenn ein internes elektrisches Nachheizregister installiert und dieses aktiviert wurde.

# 7.2.4 So ändern Sie den Benutzermodus

Der Kreis oben auf der Startseite zeigt den aktuellen Benutzermodus an.

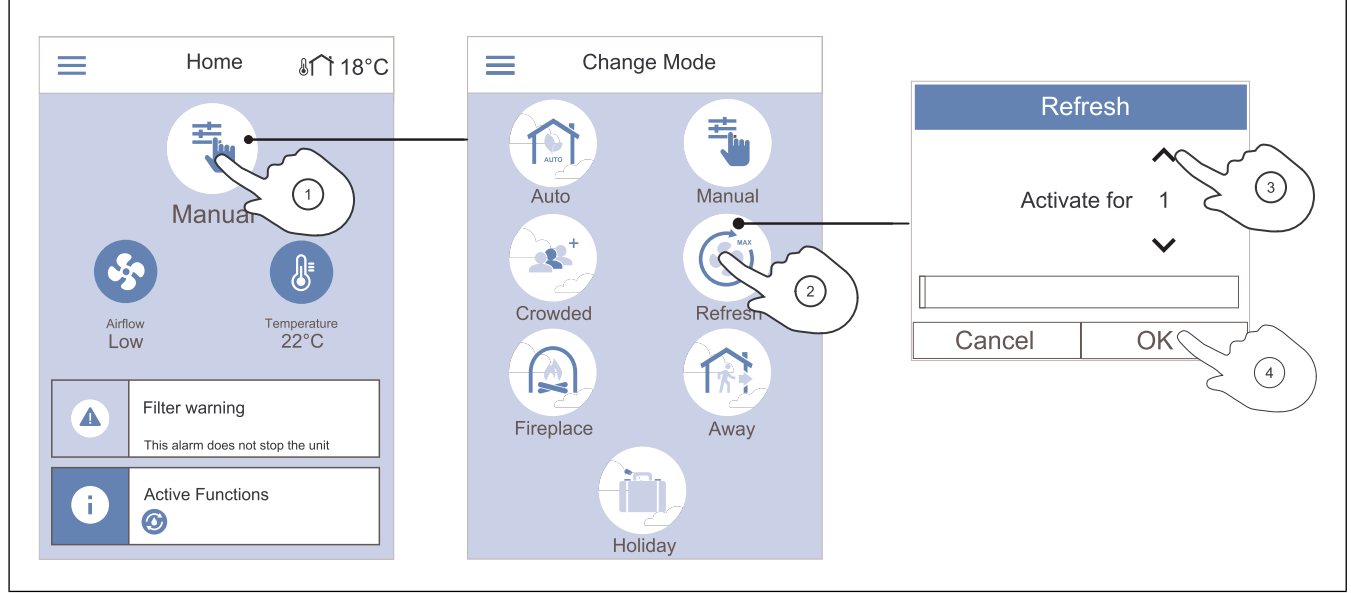

- 1. Berühren Sie das Symbol oben auf der Startseite, um den Modus zu ändern.
- Berühren Sie das Symbol des Benutzermodus, den Sie starten möchten.
   4.
- 3. Berühren Sie die Aufwärts- und Abwärtspfeile, um die Dauer zu verlängern oder zu verkürzen, wenn der

#### 7.2.5 Übersicht über permanente Benutzermodi

Der permanente Modus ist immer aktiviert, sofern er nicht durch einen temporären Modus, eine Benutzerfunktion oder einen Alarm unterbrochen wird. ausgewählte Modus über einen Timer verfügt. Nach Ablauf der eingestellten Zeit kehrt das Produkt in den vorherigen Modus zurück.

Berühren Sie den **OK** Taste, um die Auswahl zu bestätigen.

| Sym-<br>bol | Modus   | Beschreibung                                                                                                    |
|-------------|---------|----------------------------------------------------------------------------------------------------|
| AUTO        | Auto    | Das Produkt passt den Volumen-<br>strom gemäß dem Wochenplan,<br>dem Bedarf oder dem externen Si-<br>gnal der Ventilatorregelung an.<br><b>Auto</b> Der Modus steht zur Aus-<br>wahl, wenn <b>Wochenprogramm</b> ,<br><b>Bedarfssteuerung</b> oder die Funk-<br>tionen der externen Lüfterrege-<br>lung konfiguriert wurden.<br>Anderenfalls <b>Auto</b> wird das Mo-<br>dussymbol nicht zur Auswahl<br>eingeblendet. |
| - <u>+-</u> | Manuell | Die Lüfterstufen können manuell<br>ausgewählt werden. Das Produkt<br>kann mit einer von vier verfügba-<br>ren Lüfterstufen betrieben werden:<br>• Aus<br>• Niedrig<br>• Normal<br>• Hoch                                                                                                    |
|             |         | Hinweis!<br>Der Lüfter kann eingestellt wer-<br>den auf Aus, wenn die Funkti-<br>on Manueller<br>Ventilatorenstopp im Menü                                                                                                    |
|             |         | Service / Konfiguration aktiv<br>ist.                                                                                                    |

#### 7.2.6 Übersicht über temporäre Benutzermodi

Temporäre Modi sind nur für eine festgelegte Zeitspanne aktiviert, wenn sie nicht durch einen Benutzermodus, Benutzerfunktionen oder Alarme unterbrochen werden.

| Sym-<br>bol | Modus            | IS Beschreibung                                                                                                    |  |
|-------------|------------------|----------------------------------------------------------------------------------------------------|--|
|             | Urlaub           | Der Volumenstrom wird verringert<br>auf <b>Niedrig</b> Stufe, wenn das Haus<br>für einen längeren Zeitraum ver-<br>lassen wird.<br>Die Dauer wird in Tagen<br>eingestellt.<br><b>ECO-Modus</b> Funktion ist aktiviert.             |  |
|             | Party            | Der Volumenstrom wird verringert<br>auf <b>Hoch</b> Stufe und die Tempera-<br>tur wird um 3 °C gesenkt, wenn<br>sich mehr Personen im Haus be-<br>finden als gewöhnlich.<br>Die Dauer wird in Stunden<br>eingestellt.              |  |
| 麻           | Abwesend         | Der Volumenstrom wird verringert<br>auf <b>Niedrig</b> Stufe, wenn das Haus<br>für einen kurzen Zeitraum verlas-<br>sen wird.<br>Die Dauer wird in Stunden<br>eingestellt.<br><b>ECO-Modus</b> Funktion ist aktiviert.             |  |
|             | Stoßlüf-<br>tung | Der Volumenstrom wird erhöht auf<br><b>Maximum</b> Stufe, um die Innenluft<br>schnell durch Frischluft zu<br>ersetzen.<br>Die Dauer wird in Minuten<br>eingestellt.                                                                |  |
|             | Kaminofen        | Die Zuluft wird verringert auf <b>Hoch</b><br>Stufe und die Abluft wird auf <b>Nied-</b><br><b>rig</b> Stufe für eine bessere Rau-<br>chableitung durch den<br>Schornstein reduziert.<br>Die Dauer wird in Minuten<br>eingestellt. |  |

Alle Benutzermodi können im Menü **Service / Konfiguration** geändert werden.

# 7.2.7 So stellen Sie das Wochenprogramm ein

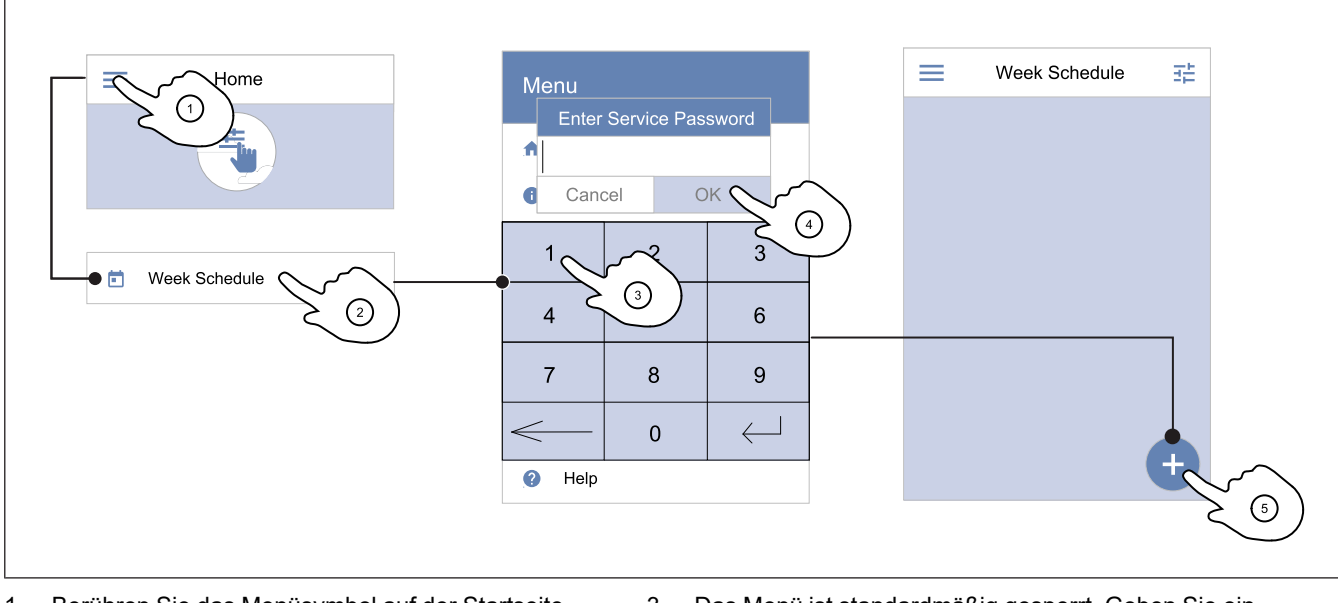

Berühren Sie das Menüsymbol auf der Startseite.
 Wählen Sie das Menü Wochenprogramm.

3. Das Menü ist standardmäßig gesperrt. Geben Sie ein Passwort ein.

#### **Hinweis!**

Das Standardpasswort lautet 1111.

- 4. Berühren Sie den **OK** Taste, um die Auswahl zu bestätigen.
- Berühren Sie das Symbol in der unteren rechten Ecke des Displays, um einen neuen Zeitplan hinzuzufügen. Tippen Sie auf die Taste **Bearbeiten**, um einen bereits hinzugefügten Zeitplan zu ändern.

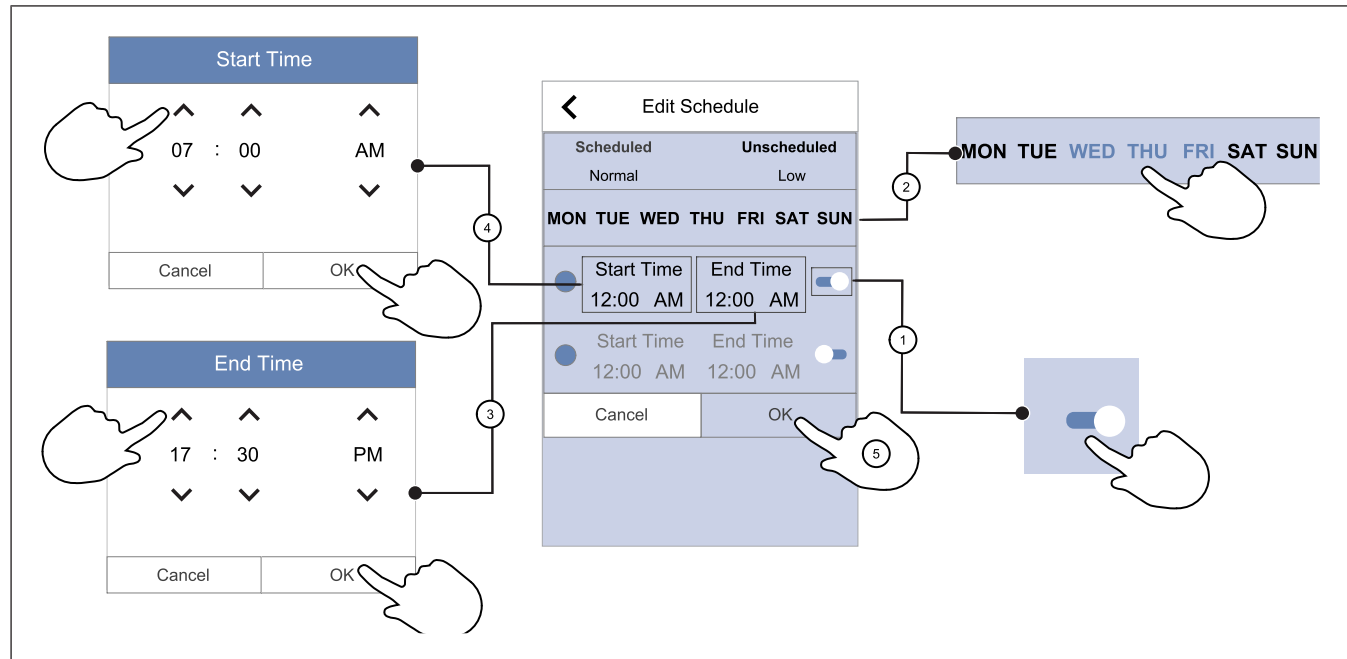

- 1. Berühren Sie den Schieberegler, um den geplanten Zeitraum einzuschalten.
- 2. Berühren Sie die Tage, an denen der geplante Zeitraum 4. aktiv sein soll.

#### Hinweis!

Bereits geplante Tage können nicht für neue Zeitpläne ausgewählt werden.

 Tippen Sie auf die Taste Startzeit, um die Zeit festzulegen, zu der der ausgewählte Zeitraum beginnen soll. Verwenden Sie Pfeiltasten ∧ und ∨ um die Werte für Stunden und Minuten zu erhöhen oder zu verringern und den Tageszeitraum zu ändern. Berühren Sie den **OK** Taste, um die Auswahl zu bestätigen.

Tippen Sie auf die Taste **Endzeit**, um die Zeit festzulegen, zu der der ausgewählte Zeitraum enden soll. Verwenden Sie Pfeiltasten und um die Werte für Stunden und Minuten zu erhöhen oder zu verringern und den Tageszeitraum zu ändern.

Berühren Sie den **OK** Taste, um die Auswahl zu bestätigen.

Gegebenenfalls den zweiten aktiven Zeitraum verwenden und die gewünschte Zeit einstellen.

Berühren Sie den **OK**, um die Einrichtung des Wochenplans abzuschließen.

#### Hinweis!

Die aktive Zeit kann um Mitternacht (00:00) beginnen, aber nicht enden. Der neueste **Endzeit** Zeitraum ist 23:59. Die geplante Zeit darf nicht auf den nächsten Tag fallen

Das 12- oder 24-Stunden-Zeitformat kann im Menü Systemeinstellungen geändert werden.

#### Beispiel einer geplanten Woche

Wenn während der Arbeitszeit von Montag bis Mittwoch zwischen 8:00 und 17:00 Uhr niemand zu Hause ist, sollte der Volumenstrom niedrig sein. Freitags kehren alle früher zurück, daher sollte der Volumenstrom von 08:00 bis 15:00 Uhr gering sein. Abends, nachts und am Wochenende sollte der Volumenstrom auf einen normalen Wert eingestellt sein.

- 1. Stellen Sie den Volumenstrom für den geplanten Zeitraum auf folgenden Wert ein **Niedrig**.
- 2. Fügen Sie den neuen Zeitplan hinzu.
- 3. Stellen Sie den geplanten Zeitraum von 8:00 bis 17:00 Uhr ein.
- 4. Legen Sie aktive Tage von Montag bis Mittwoch fest.
- 5. Fügen Sie den zweiten Zeitplan hinzu.
- 6. Stellen Sie den geplanten Zeitraum von 8:00 bis 15:00 Uhr ein.
- 7. Stellen Sie den aktiven Tag auf Freitag ein.
- Stellen Sie den außerplanmäßigen Volumenstrom auf folgenden Wert ein Normal. Außerplanmäßige Zeiträume sind in dieser Konfiguration Abende, Nächte und Wochenenden.

#### 7.2.8 So handhaben Sie die Alarme

Die Alarmliste zeigt die aktuellen Alarme an.

#### 7.2.7.1 So ändern Sie den geplanten Volumenstrom

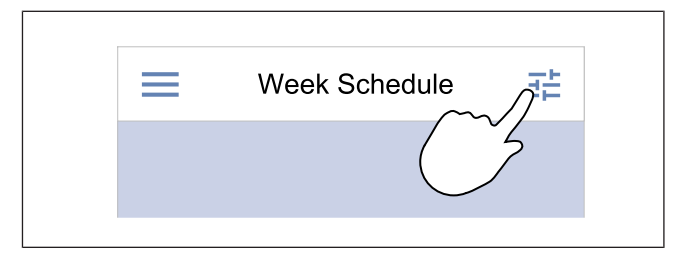

- 1. Tippen Sie auf das Symbol "Einstellungen" um in das Menü Luftvolumenstromeinstellungen bearbeiten geändert werden.
- 2. Legen die Stufe des Volumenstroms für geplante und außerplanmäßige Zeiträume fest.

#### **Hinweis!**

**Bedarf** Ebene ist nur verfügbar, wenn **Bedarfssteuerung** oder die externe Funktion zur Lüfterregelung aktiviert ist.

3. Stellen Sie die Temperaturabsenkung für geplante und außerplanmäßige Zeiträume ein (-10 °C bis 0 °C).

Ist Ursache nicht behoben, wird die Alarmmeldung er-

Wenn das Problem weiterhin besteht, wenden Sie

neut angezeigt.

sich an Ihre Installationsfirma.

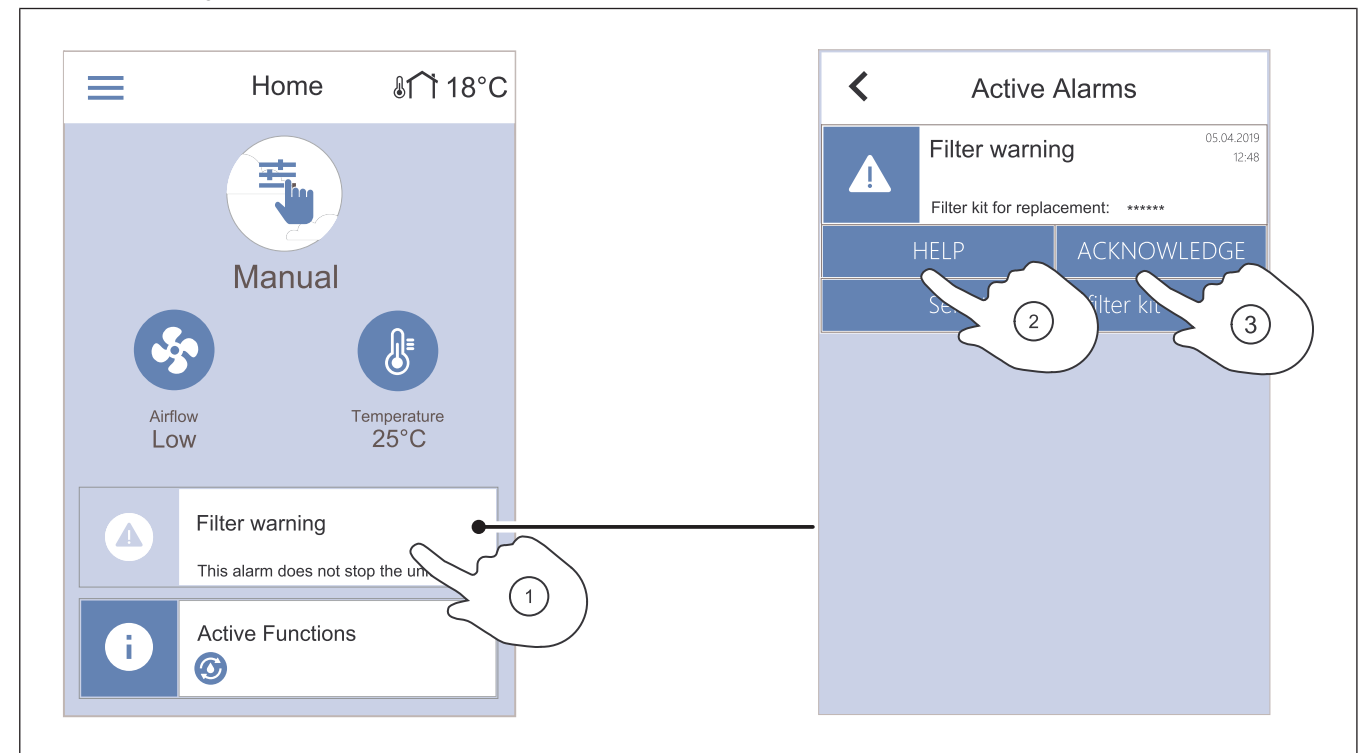

- 1. Berühren Sie die Alarmmeldung auf der Startseite, um die Liste der Alarme anzuzeigen.
- 2. Tippen Sie auf die Taste **Hilfe**, um mehr über den Alarm zu erfahren.
- Tippen Sie auf die Taste BESTÄTIGEN , um den Alarm zu entfernen.

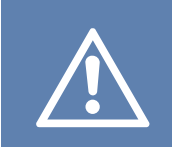

#### Vorsicht

Wenn die Alarmursache nicht behoben wird, besteht ein Risiko von Produktschäden.

# 7.2.8.1 Überblick über die Alarme

# Hinweis!

Wenn der Alarm weiterhin besteht, wenden Sie sich an den Systemair technischen Support.

| Alarm                        | Erklärung                                                                                                    | Lösung                                                                                                    |
|------------------------------|----------------------------------------------------------------------------------------------------|----------------------------------------------------------------------------------------------------|
| Alarme der A-Klasse          |                                                                                                    |                                                                                                    |
| Frostschutz                  | <ul><li>Die Wassertemperatur im Heizregister<br/>ist zu niedrig.</li><li>Der Alarm stoppt das Produkt und<br/>öffnet das Wasserventil vollständig.</li></ul>                            | Stellen Sie sicher, dass die Wasserum-<br>wälzpumpe eingeschaltet ist.<br>Erhöhen Sie die Temperatur des Rück-<br>laufwassers auf mindestens 13 °C.                                                                                                    |
| Frostschutztemperatursensor  | Der Temperatursensor des Warmwas-<br>serregisters funktioniert nicht<br>ordnungsgemäß.<br>• Der Alarm stoppt das Produkt.                                                               | Stellen Sie sicher, dass der Frost-<br>schutz-Temperatursensor richtig ange-<br>schlossen und das Kabel nicht<br>beschädigt ist.                                                                                                    |
| Fehler Abtauung              | Der Vorwärmer konnte die Außenluft<br>aufgrund einer sehr niedrigen Außen-<br>temperatur oder eines Ausfalls des Vor-<br>wärmers nicht erwärmen.<br>• Der Alarm stoppt das Produkt.     | Drücken Sie eine rote Reset-Taste, um<br>den STB Sicherheitsthermostat<br>zurückzusetzen.<br>Stellen Sie sicher, dass das Kabel des<br>Vorwärmers nicht beschädigt ist.<br>Stellen Sie sicher, dass der installierte<br>Vorwärmer die Heizleistungsanforde-<br>rungen erfüllt, wenn die Außentempera-<br>tur sehr kalt ist. |
| Zuluftventilator UpM         | <ul><li>Funktionsstörung Zuluftventilator Die<br/>Drehzahl des Zuluftventilators ist gerin-<br/>ger als die Anforderungen/Ansteuerung.</li><li>Der Alarm stoppt das Produkt.</li></ul>  | Stellen Sie sicher, dass die Kabelstek-<br>ker angeschlossen sind.                                                                                                    |
| Abluftventilator UpM         | <ul><li>Funktionsstörung Abluftventilator. Die<br/>Drehzahl des Abluftventilators ist gerin-<br/>ger als die Anforderungen/Ansteuerung.</li><li>Der Alarm stoppt das Produkt.</li></ul> | Stellen Sie sicher, dass die Kabelstek-<br>ker des Ventilators angeschlossen sind.                                                                                                    |
| Zuluftventilator Regelfehler | Der Zuluftdruck liegt unter dem einge-<br>stellten Grenzwert.<br>• Der Alarm stoppt das Produkt.                                                                                        | Stellen Sie sicher, dass der Luft-<br>schlauch für den Drucksensor richtig<br>angeschlossen und das Kabel nicht be-<br>schädigt ist.                                                                                                    |
| Abluftventilator Regelfehler | Der Abluftdruck liegt unter dem einge-<br>stellten Grenzwert.<br>• Der Alarm stoppt das Produkt.                                                                                        | Stellen Sie sicher, dass der Luft-<br>schlauch für den Drucksensor richtig<br>angeschlossen und das Kabel nicht be-<br>schädigt ist.                                                                                                    |
| Feuer                        | <ul><li>Feueralarm ist aktiviert.</li><li>Der Alarm stoppt das Produkt.</li></ul>                                                                                                    | Beseitigen Sie die Ursache des Feuer-<br>alarms, quittieren Sie den Alarm und<br>starten Sie das Produkt neu.                                                                                                    |
|                              |                                                                                                    | <b>Hinweis!</b><br>Der Feueralarm kann nur durch ein<br>digitales Signal einer Brandmeldean-<br>lage o.ä. ausgelöst werden. Der digi-<br>tale Eingang muss konfiguriert sein<br>als <b>Feueralarm</b> damit der Alarm<br>funktioniert.                                                                                      |
| Niedrige Zulufttemperatur    | Die Zulufttemperatur ist zu niedrig.                                                                                                    | Stellen Sie sicher, dass sich der Rotati-<br>onswärmetauscher dreht.<br>Stellen Sie sicher, dass das Nachheiz-<br>register ordnungsgemäß funktioniert.                                                                                                    |
| Alarme der B-Klasse          |                                                                                                    |                                                                                                    |

| Alarm                              | Erklärung                                                                                                    | Lösung                                                                                                    |
|------------------------------------|----------------------------------------------------------------------------------------------------|----------------------------------------------------------------------------------------------------|
| Sicherheitstemperaturbegrenz.      | Der Sicherheitstemperaturbegrenzer<br>STB hat ausgelöst.                                                        | Wenn der Sicherheitstemperaturbe-<br>grenzer (STB) ausgelöst hat, betätigen<br>Sie auf die rote Reset-Taste am Nach-<br>heizregister, um den Status<br>zurückzusetzen.<br>Wenn der Sicherheitstemperaturbe-<br>grenzer STB ausgelöst hat, warten Sie,<br>bis die Temperatur sinkt.                                                                                      |
| Rückmeldung Bypassklappe           | Fehlfunktion der Bypassklappe.                                                                                  | <ul> <li>Trennen Sie die Netzspannung 10<br/>Sekunden lang, um das Modul<br/>zurückzusetzen.</li> <li>Warten Sie, bis der Funktionstest der<br/>Bypassklappe abgeschlossen ist.</li> <li>Wenn der Alarm nach ca. 3 Minuten er-<br/>neut auftritt, wenden Sie sich den Sy-<br/>stemair technischen Support.</li> </ul>                                                   |
| Rückmeldung Rotormotor             | Wärmetauscher Fehlfunktion des<br>Rotormotors.<br>180 Sekunden lang kein Rückmel-<br>dungssignal vom Rotormotor | Tauschen Sie den Rotorriemen aus,<br>wenn er beschädigt ist.<br>Stellen Sie sicher, dass die Kabelstek-<br>ker ordnungsgemäß angeschlossen<br>sind.                                                                                                    |
| Rotorüberwachung                   | Der Rotor ist stehengeblieben.<br>Der Rotorsensor hat in den letzten 180<br>Sekunden keine Umdrehung erkannt.   | <ul> <li>Tauschen Sie den Rotorriemen aus,<br/>wenn er beschädigt ist.</li> <li>Stellen Sie sicher, dass die Kabelstek-<br/>ker ordnungsgemäß angeschlossen<br/>sind.</li> <li>Stellen Sie sicher, dass zwischen dem<br/>Sensor für Rotorüberwachung und dem<br/>Magneten ein Luftspalt von 5–10 mm<br/>besteht. Passen Sie den Luftspalt bei<br/>Bedarf an.</li> </ul> |
| Sekundärluftklappe                 | Zeigt die Fehlfunktion an zweiter Luft-<br>klappe an.                                                           | Stellen Sie sicher, dass sich die zweite<br>Luftklappe in der richtigen Position<br>befindet.<br>Stellen Sie sicher, dass die Kabelstek-<br>ker ordnungsgemäß angeschlossen<br>sind.                                                                                                    |
| Außentemperatursensor              | Zeigt eine Fehlfunktion des Außenluft-<br>Temperatursensors an.                                                 | Stellen Sie sicher, dass der Sensor rich-<br>tig angeschlossen und das Kabel nicht<br>beschädigt ist.                                                                                                    |
| Überhitzungstemperatursensor (OHT) | Zeigt eine Fehlfunktion des Sicherheits-<br>temperaturbegrenzers STB an.                                        | Stellen Sie sicher, dass der Sensor rich-<br>tig angeschlossen und das Kabel nicht<br>beschädigt ist.                                                                                                    |
| Zulufttemperatursensor             | Zeigt eine Fehlfunktion des Zuluft-Tem-<br>peratursensors an.                                                   | Stellen Sie sicher, dass der Sensor rich-<br>tig angeschlossen und das Kabel nicht<br>beschädigt ist.                                                                                                    |
| Raumlufttemperatursensor           | Zeigt eine Fehlfunktion des Raumluft-<br>Temperatursensors an.                                                  | Stellen Sie sicher, dass der Sensor rich-<br>tig angeschlossen und das Kabel nicht<br>beschädigt ist.                                                                                                    |
| Ablufttemperatursensor             | Zeigt eine Fehlfunktion des Abluft-Tem-<br>peratursensors an.                                                   | Stellen Sie sicher, dass der Sensor rich-<br>tig angeschlossen und das Kabel nicht<br>beschädigt ist.                                                                                                    |
| Zusatzreglertemperatur             | Zeigt eine Fehlfunktion des Temperatur-<br>sensors für den Zusatzregler an.                                     | Stellen Sie sicher, dass der Sensor rich-<br>tig angeschlossen und das Kabel nicht<br>beschädigt ist.                                                                                                    |
| Eingebauter RH-Sensor              | Zeigt eine Fehlfunktion des Sensors für Abluftfeuchtigkeit an.                                                  | Stellen Sie sicher, dass der Sensor rich-<br>tig angeschlossen und das Kabel nicht<br>beschädigt ist.                                                                                                    |

| Alarm                            | Erklärung                                                                                                    | Lösung                                                                                                    |
|----------------------------------|----------------------------------------------------------------------------------------------------|----------------------------------------------------------------------------------------------------|
| Ablufttemperatursensor           | Zeigt eine Fehlfunktion des internen<br>Abluft-Temperatursensors an.                                                             | Stellen Sie sicher, dass der Sensor rich-<br>tig angeschlossen und das Kabel nicht<br>beschädigt ist.                                                                                                    |
| Alarm Zusatzrelger               | Zeigt einen Fehler des externen Pro-<br>dukts an.                                                                                | Stellen Sie sicher, dass der Sensor rich-<br>tig angeschlossen und das Kabel nicht<br>beschädigt ist.<br>Stellen Sie sicher, dass der Sicherheits-<br>temperaturbegrenzer STB nicht ausge-<br>löst hat.                                           |
| Alarme der C-Klasse              |                                                                                                    |                                                                                                    |
| Filter Warnung                   | Benachrichtigung über den bevorste-<br>henden Filterwechsel.                                                                     | Stellen Sie sicher, dass Sie die Filter in-<br>nerhalb eines Monats wechseln.                                                                                                    |
| Filter                           | Zeit für Filterwechsel.                                                                                                    | Filter wechseln.<br>Informationen über Filterhändler finden<br>Sie im Menü <b>Hilfe</b> geändert werden.                                                                                                    |
| Externer Stopp                   | Das Produkt wurde durch ein externes<br>Signal vom angeschlossenen Gerät<br>oder von der Gebäudesystemtechnik<br>(BMS) gestoppt. | Beseitigen Sie die Ursache des<br>Stoppsignals.                                                                                                    |
| Manueller Ventilatorenstopp      | Die Ventilatoren befinden sich im manu-<br>ellen Modus und der Volumenstrom ist<br>auf folgenden Wert eingestellt: <b>Aus</b> .  | Wählen Sie einen anderen Volumen-<br>strom aus ( <b>Niedrig/Normal/Hoch</b> ) oder<br><b>Auto</b> Modus auf der Startseite der<br>Bedieneinheit                                                                                                   |
| Überhitzungs Alarm               | Die Temperatur nach dem Nachheizre-<br>gister ist zu hoch, da der Zuluftstrom<br>nicht ausreichend ist.                          | Überprüfen Sie, ob das Ansauggitter<br>verschmutz oder blockiert ist.<br>Stellen Sie sicher, dass die Außenluft-<br>klappe während des Betriebs geöffnet<br>ist.                                                                                  |
| Externer CO2-Sensor              | Zeigt eine Fehlfunktion des externen<br>CO <sub>2</sub> -Sensors an.                                                             | Stellen Sie sicher, dass der Sensor rich-<br>tig angeschlossen und das Kabel nicht<br>beschädigt ist.<br>Wenn es sich um einen drahtlosen Sen-<br>sor handelt, überprüfen Sie das RS485-<br>Gateway und den Sensorstatus in der<br>Bedieneinheit. |
| Externer RH-Sensor               | Zeigt eine Fehlfunktion des externen<br>Sensors für Luftfeuchtigkeit an.                                                         | Stellen Sie sicher, dass der Sensor rich-<br>tig angeschlossen und das Kabel nicht<br>beschädigt ist.<br>Wenn es sich um einen drahtlosen Sen-<br>sor handelt, überprüfen Sie das RS485-<br>Gateway und den Sensorstatus in der<br>Bedieneinheit. |
| Ausgang in Handbetrieb (manuell) | Ein oder mehrere Analogausgänge be-<br>finden sich im Handbetrieb.                                                               | Führen Sie eine Überprüfung von Ser-<br>vice / Konfiguration->Ausgänge geän-<br>dert werden.<br>Stellen Sie sicher, dass alle konfigurier-<br>ten Ausgänge auf den Wert Auto ein-<br>stellt wurden.                                               |

Ein digitaler Ausgang, konfiguriert als **Sammelalarm**, sendet jedes Mal, wenn der Alarm aktiviert ist, ein generisches Signal, außer bei den Alarmen **Externer Stopp**, **Ausgang in Handbetrieb (manuell)** und **Manueller Ventilatorenstopp**. Dieses Signal gibt nicht den Alarmtyp an.

# 7.2.9 Überblick über die Seite "Schnellinformationen"

Die Anzeige "Schnellinformationen" kann anstelle der Anzeige "Ruhemodus" angezeigt werden.

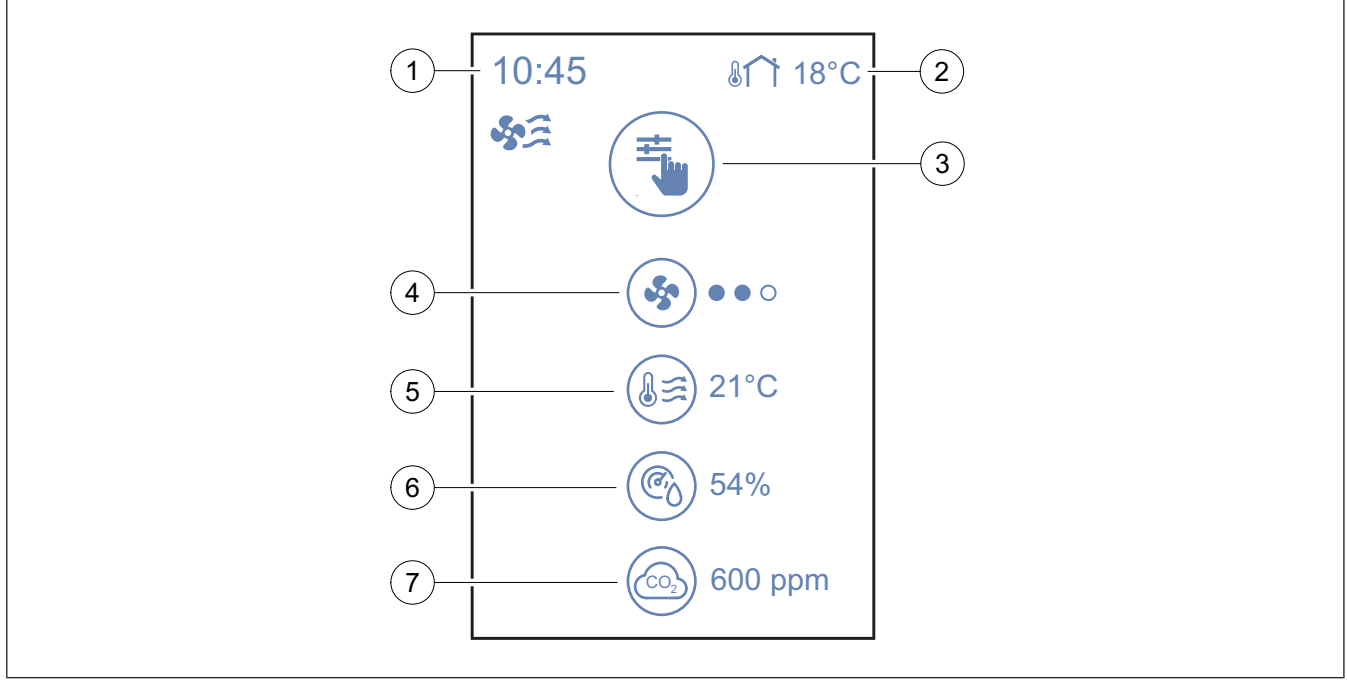

- 1. Uhrzeit
- 2. Außenlufttemperatur
- 3. Aktueller Benutzermodus/Alarm
- 4. Ventilatoransteuerung

Um die Seite "Schnellinformationen" zu konfigurieren, gehen Sie zu Systemeinstellungen  $\rightarrow$  Display Einstellungen  $\rightarrow$  Schnellinformation.

## 7.3 Zur Bedienung der SAVE LIGHT Bedieneinheit

SAVE LIGHT ermöglicht das ändern der Lüfterstufe und zeigt an, wenn ein Alarm vorliegt.

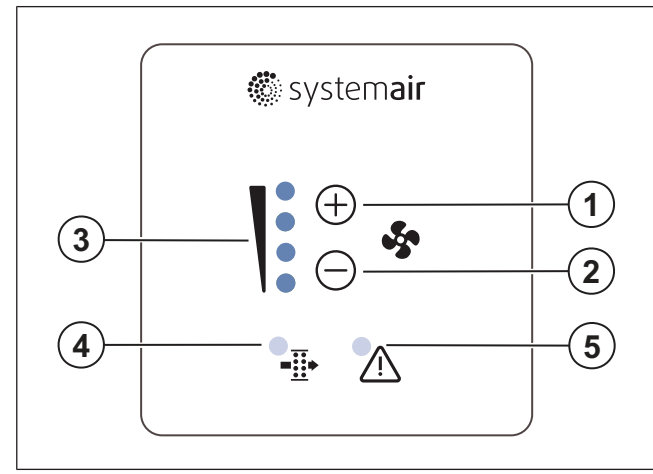

- 1. Taste, um den Luftstrom zu erhöhen
- 2. Taste, um den Luftstrom zu senken
- 3. Aktuelle/r Stufe/Modus des Luftstroms
- 4. Alarm für Filterwechsel
- 5. Allgemeiner Alarm:

 $\circ \circ \circ -$  aus,  $\bullet \circ \circ -$  Minimum/Niedrig,  $\bullet \bullet \circ -$  Normal,  $\bullet \bullet \bullet -$  Hoch/Maximum

- 5. Zulufttemperatur
- Luftfeuchtigkeit (falls konfiguriert)
- CO<sub>2</sub> Sensorwert (falls konfiguriert)

#### 7.3.1 So ändern Sie die Lüfterstufe

- Drücken Sie auf 🕂 Taste, um den Luftstrom zu erhöhen.
- Drücken Sie auf 🔿 Taste, um den Luftstrom zu senken.

|         | Ventilatoren angehalten.                                                                                                    |  |
|---------|----------------------------------------------------------------------------------------------------|--|
| Aus     | Hinweis!<br>Die Ventilatoren können aus-<br>geschaltet werden, wenn die<br>Funktion Manueller Ventilato-<br>renstopp im Menü Service /<br>Konfiguration geändert<br>werden. |  |
| Niedrig | Ventilatoransteuerung – 25 %                                                                                                    |  |
| Normal  | Ventilatoransteuerung – 45 %                                                                                                    |  |
| Hoch    | Ventilatoransteuerung – 70 %                                                                                                    |  |

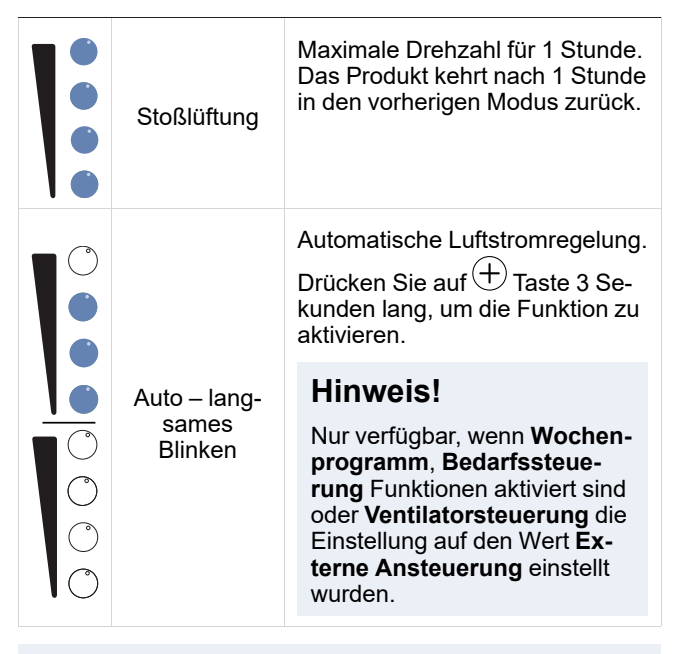

#### Hinweis!

Auto Modus und Manueller Ventilatorenstopp Funktionen können in der Bedieneinheit SAVE TOUCH oder mithilfe der mobilen SAVE CONNECT App aktiviert werden.

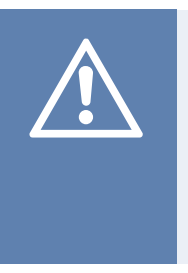

#### Vorsicht

Falls die Manueller Ventilatorenstopp Funktion verwendet wird, um die Ventilatoren des Produkts zu stoppen, dann müssen die Luftklappen in den Fortluft und Außenluftkanälen installiert werden, um kalten Luftzug und Kondensation zu vermeiden.

#### 7.3.2 Abbrechen des Ruhemodus

Betätigen Sie eine beliebige Taste, um den Ruhemodus abzubrechen. SAVE LIGHT Das Display kehrt nach 3 Minuten Inaktivität in den Ruhemodus zurück.

Alle Leuchten der Bedieneinheit sind im Ruhemodus aus. Der Schlafmodus ist von 21:00 bis 7:00 Uhr (Produktzeit) eingeschaltet.

#### 7.3.3 So quittieren Sie Alarme

SAVE LIGHT Die Bedieneinheit kann nicht zum Quittieren von Alarmmeldungen verwendet werden.

Verwenden Sie das SAVE TOUCH Bedieneinheit zum Quittieren von Alarmmeldungen (siehe 7.2.8 So handhaben Sie die Alarme) oder wenden Sie sich an Ihren technischen Kundendienst vor Ort.

#### 7.3.4 Zurücksetzen der Uhrzeit für den Filterwechsel

Betätigen Sie 10 Sekunden lang die  $\bigcirc$  und  $\bigcirc$  -Tasten, um den Filteralarm auszuschalten und den Timer für den Filterwechsel zurückzusetzen.

#### 7.3.5 So ändern Sie die Adresse der Bedieneinheit

Falls mehr als eine SAVE LIGHT Bedieneinheit verwendet wird, muss die Adresse der anderen Bedieneinheiten geändert werden.

- 1. Betätigen Sie 10 Sekunden lang die <sup>(-)</sup> Taste, um den aktuellen Adresswert der Bedieneinheit anzuzeigen.
- 2. Drücken Sie auf (+) Taste, um den Wert zu erhöhen und die (-) Taste, um den Wert zu verringern.

Der Adresswert kann von 6 auf 10 verstellt werden. Der Standardwert beträgt 10.

| Adresswert | Anzeige                                              |
|------------|------------------------------------------------------|
| 6          | Die LED für niedrigen Luftstrom<br>leuchtet.         |
| 7          | Die LEDs für normalen Luftstrom leuchten.            |
| 8          | Die LEDs für hohen Luftstrom leuchten.               |
| 9          | Die LEDs für den Aktualisierungsmo-<br>dus leuchten. |
| 10         | Alle LEDs sind leuchten.                             |

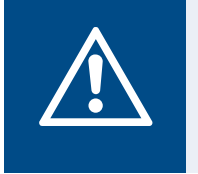

#### Warnung

Stellen Sie sicher, dass die Stromversorgung zum Produkt getrennt wird, bevor Sie Wartungs- oder Elektroarbeiten ausführen!

- Geben Sie bei einer Ersatzteilbestellung bitte auch die Seriennummer des Produkts an. Die Seriennummer ist auf dem Typenschild zu finden.
- Wenn Sie weitere Informationen über Ersatzteile benötigen, wenden Sie sich an den Technischer Support.
- · Verwenden Sie stets Ersatzteile von Systemair.
- Um Ersatzteile zu finden, verwenden Sie den scannbarer Code auf dem Typenschild.

# 8.1 Wartungsplan

Die Wartungsintervalle werden auf der Grundlage des Dauerbetriebs des Produkts berechnet.

| Wartungsaufgabe                                                                                                    | Alle 6 Monate | Jährlich | Alle 3 Jahre | Bei Bedarf |
|----------------------------------------------------------------------------------------------------|---------------|----------|--------------|------------|
| Führen Sie eine Sichtprü-<br>fung des Produkts und sei-<br>ner Komponenten auf<br>Schäden, Korrosion und<br>Verschmutzung durch. | Х             |          |              |            |
| Reinigen Sie die<br>Luftkammern.                                                                                                 | Х             |          |              |            |
| Wechseln Sie die Filter.                                                                                                    | Х             |          |              |            |
| Reinigen Sie die<br>Ventilatoren.                                                                                                |               | Х        |              |            |
| Reinigen Sie den<br>Wärmetauscher.                                                                                               |               |          | Х            | Х          |
| Überprüfen Sie den<br>Rotorriemen.                                                                                               |               |          |              | Х          |
| Reinigen Sie alle Lamellen<br>und Diffusoren.                                                                                    |               |          |              | Х          |
| Reinigen Sie das<br>Kanalsystem.                                                                                                 |               |          |              | Х          |
| Reinigen Sie den<br>Außenlufteinlass.                                                                                            |               |          |              | Х          |

# 8.2 Demontieren Sie die Tür.

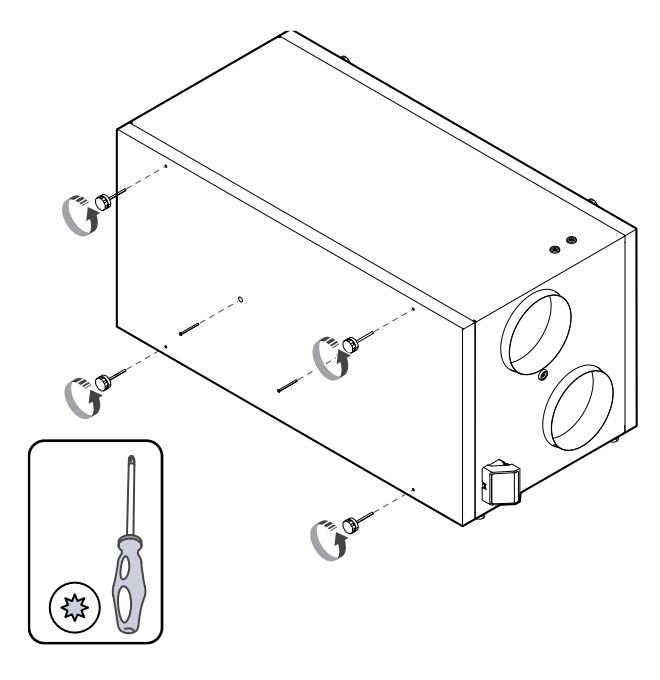

# 8.3 Reinigen des Produkts

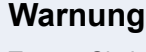

Tragen Sie bei der Installation und Wartung Schutzhandschuhe. Scharfe Kanten können zu Verletzungen führen.

In den Luftkammern des Produkts sammeln sich Staub und Schmutz an.

- 1. Trennen Sie das Produkt von der Stromversorgung.
- 2. Demontieren Sie die Tür.
- 3. Entfernen Sie Staub und Schmutz. Verwenden Sie einen Staubsauger und ein feuchtes Tuch.
- 4. Lassen Sie das Produkt trocknen.
- 5. Bringen Sie die Tür am Produkt an und schließen Sie das Produkt an die Stromversorgung an.

# 8.4 Wechseln von Filtern

Filter können nicht gereinigt werden und müssen ein bis zwei Mal pro Jahr gewechselt werden, um die Leistung und Energieeffizienz des Produkts aufrechtzuerhalten. Das Display der Bedieneinheit zeigt einen Filteralarm an, wenn Luftfilter gewechselt werden müssen.

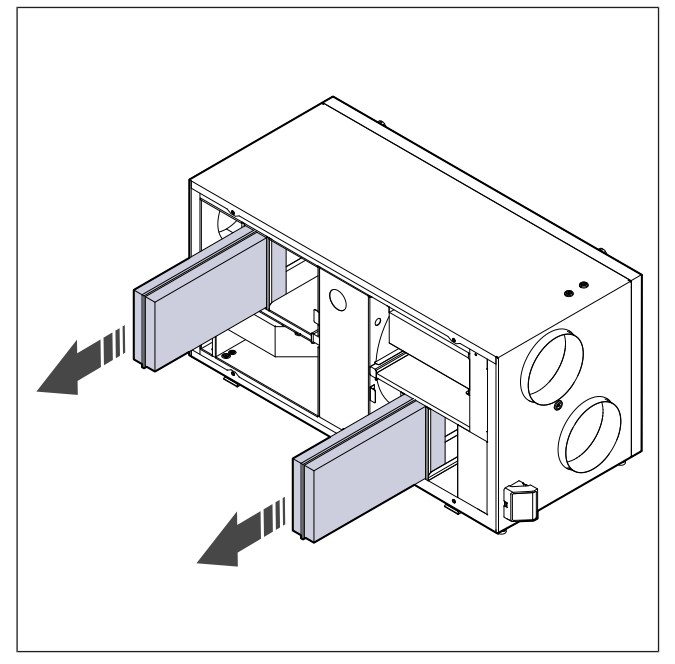

- 1. Trennen Sie das Produkt von der Stromversorgung.
- 2. Demontieren Sie die Tür (siehe 8.2 Demontieren Sie die Tür.).
- 3. Ziehen Sie die Filter zu sich heran. Hierzu kann ein gewisser Kraftaufwand erforderlich sein.
- 4. Setzen Sie die neuen Filter ein. Stellen Sie sicher, dass die richtigen Filtertypen verwendet werden.
- 5. Bringen Sie die Tür am Produkt an und schließen Sie das Produkt an die Stromversorgung an.
- 6. Stellen Sie die neue Uhrzeit für den Filterwechsel ein.

8.4.1 So setzen Sie den Timer für den Filterwechsel zurück

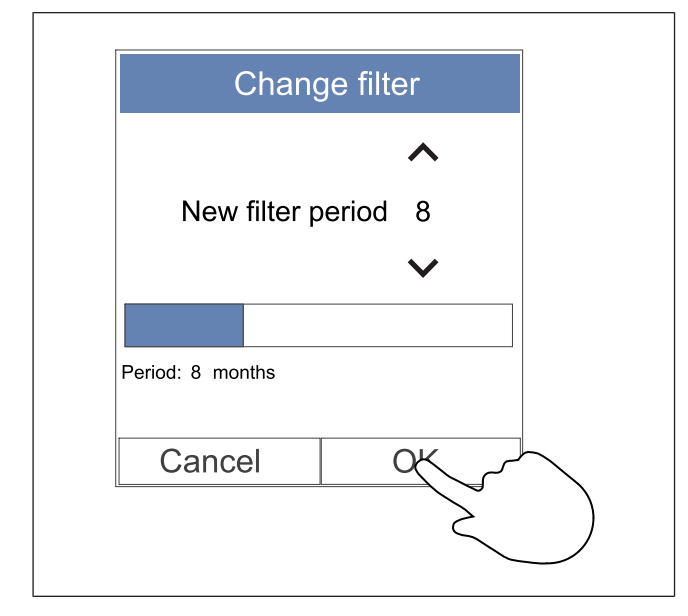

- 1. Wechseln Sie zum Menü **Filter** oder berühren Sie die Alarmleiste auf der Startseite, falls ein Alarm vorliegt.
- 2. Tippen Sie auf die Taste Filter wechseln Taste.
- Legen Sie im Popup-Fenster die Dauer bis zum nächsten Filterwechsel fest. Verwenden Sie Pfeiltasten ▲ und ➤ erhöhen oder verringern Sie die Dauer.
- 4. Berühren Sie den **OK** Taste, um die Auswahl zu bestätigen.

#### **Hinweis!**

Das Menü ist standardmäßig gesperrt. Geben Sie ein Passwort ein (Standardpasswort lautet 1111).

#### 8.4.2 Auswahl eines andern Filtersatzes

#### **Hinweis!**

Verwenden Sie immer die Original-Filtersätze von Systemair.

Systemair empfiehlt die Standardfilter für Bereiche mit normaler Luftqualität. Wenn die Luft stark mit Feinstaub belastet ist, empfehlen wir optionale Filtersets. Optionale Filterkits können bei Systemair.

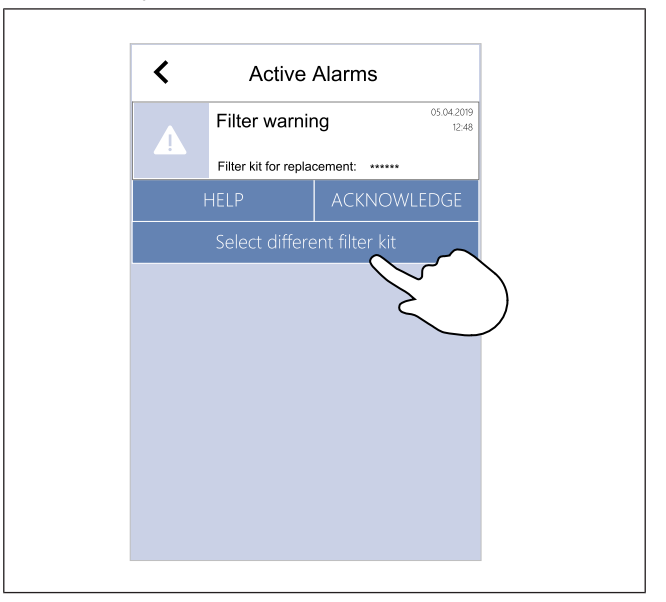

1. Tippen Sie auf die Taste **Wähle das Filterset** im Alarmmenü.

Alternativ dazu können Sie zum Menü **Filter** geändert werden.

- 2. Wählen Sie einen Filtersatz aus der Liste aus.
- 3. Berühren Sie den **OK** Taste, um die Auswahl zu bestätigen.

# 8.5 Reinigen des Wärmeübertragers

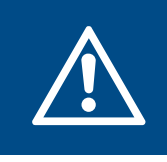

#### Warnung

Tragen Sie bei der Installation und Wartung Schutzhandschuhe. Scharfe Kanten können zu Verletzungen führen. Um die Energieeffizienz aufrechtzuerhalten, muss der Wärmetauscher in regelmäßigen Abständen ausgebaut und gereinigt werden (siehe 8.1 Wartungsplan).

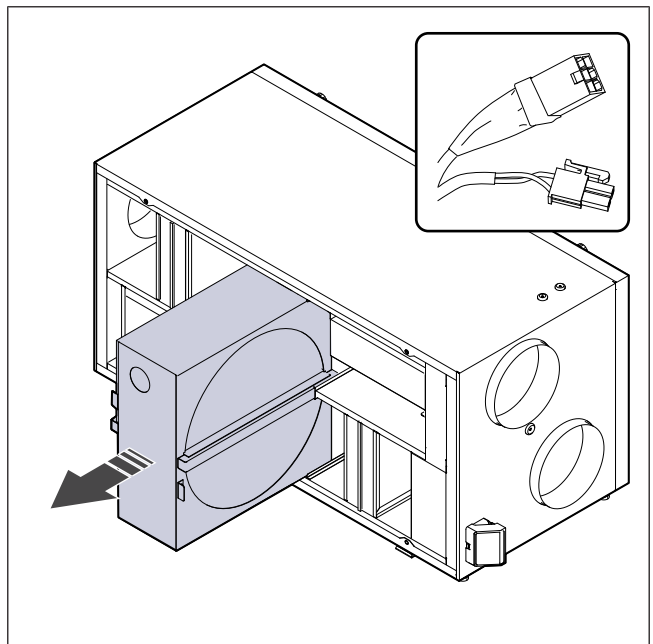

- 1. Trennen Sie das Produkt von der Stromversorgung.
- 2. Demontieren Sie die Tür (siehe 8.2 Demontieren Sie die Tür.).
- 3. Ziehen Sie das Kabel des Wärmetauschers und des Sensors für Rotorüberwachung ab.
- 4. Ziehen Sie den Wärmetauscher zum Körper hin heraus. Hierzu kann ein gewisser Kraftaufwand erforderlich sein.
- 5. Saugen Sie den Wärmetauscher vorsichtig ab.

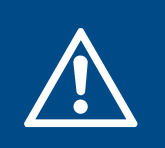

#### Warnung

Achten Sie darauf, dass der Rotor nicht nass wird.

- 6. Installieren Sie den Wärmetauscher.
- 7. Schließen Sie das Kabel des Wärmetauschers und des Sensors für Rotorüberwachung an.
- 8. Bringen Sie die Tür am Produkt an und schließen Sie das Produkt an die Stromversorgung an.

# 8.6 Reinigen der Ventilatoren

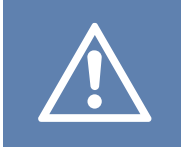

#### Vorsicht

Stellen Sie sicher, dass die sich drehenden Teile vollständig zum Stillstand gekommen sind, bevor Sie die Wartungsarbeiten durchführen.

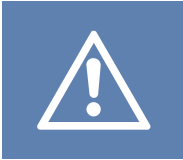

#### Vorsicht

Tragen Sie bei der Installation und Wartung Schutzhandschuhe. Scharfe Kanten können zu Verletzungen führen.

Ventilatoren müssen in regelmäßigen Abständen gereinigt werden, da die Ventilatorflügel verschmutzen können (siehe 8.1 Wartungsplan).

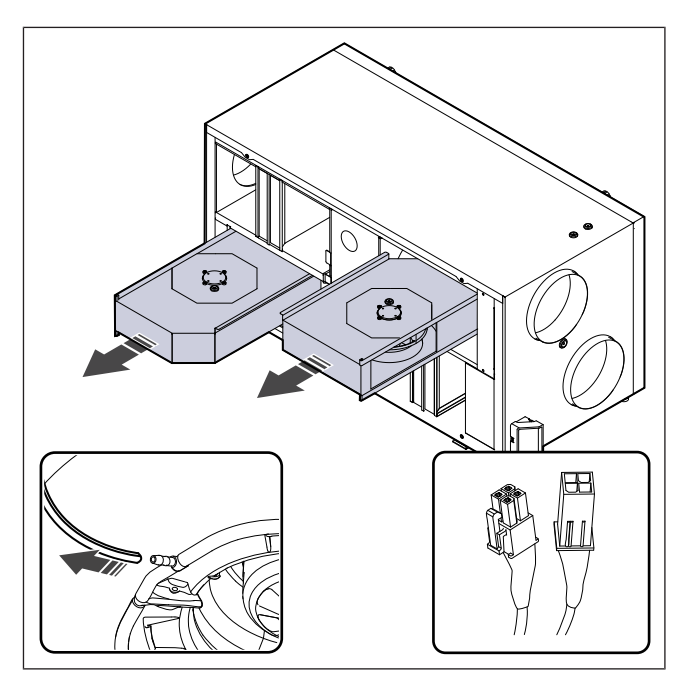

- 1. Trennen Sie das Produkt von der Stromversorgung.
- Demontieren Sie die T
  ür (siehe 8.2 Demontieren Sie die T
  ür.).
- 3. Ziehen Sie die Ventilatorkabel ab. Die Kabel finden Sie neben den Ventilatoren.
- 4. Trennen Sie vorsichtig die Druckmessschläuche.
- 5. Ziehen Sie die Ventilatoren zu sich heran. Hierzu kann ein gewisser Kraftaufwand erforderlich sein.
- Reinigen Sie die Ventilatoren mit einem Tuch oder einer weichen Bürste. Zur Beseitigung von hartnäckigen Ablagerungen eignet sich Reinigungsbenzin. Stellen Sie vor der Installation sicher, dass die Ventilatoren trocken sind.

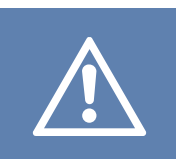

#### Vorsicht

Verwenden Sie kein Wasser.

- 7. Montieren Sie die Ventilatoren.
- 8. Schließen Sie die Druckmessschläuche wieder an.
- 9. Schließen Sie die Ventilatorkabel an.
- 10. Bringen Sie die Tür am Produkt an und schließen Sie das Produkt an die Stromversorgung an.

8.7 So setzen Sie den manuellen Sicherheitstemperaturbegrenzer STB zurück

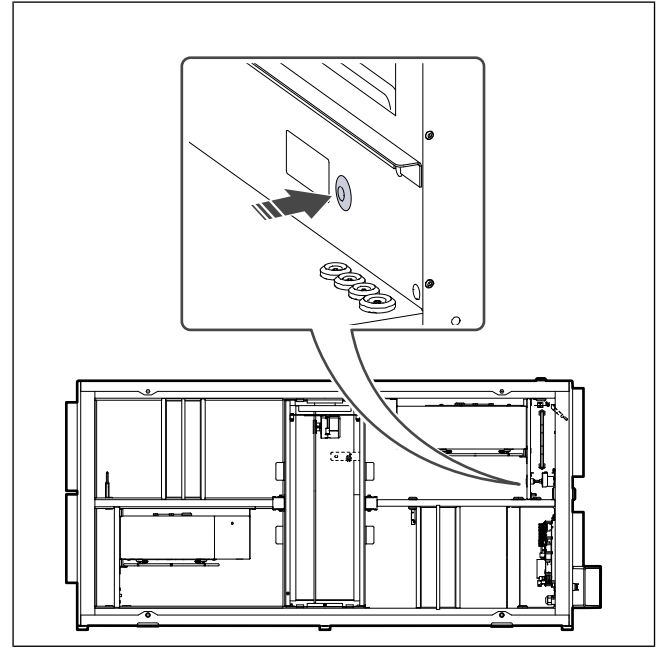

Drücken Sie die rote Taste am elektrischen Nachheizregister.

# 9 Fehlerbehebung

# Hinweis!

Falls Sie keine Lösung zu Ihrem Problem finden, wenden Sie sich an den Systemair technischen Support.

| Störung                                                                                  | Ursache                                                                                                    | Lösung                                                                                                    |
|------------------------------------------------------------------------------------------|----------------------------------------------------------------------------------------------------|----------------------------------------------------------------------------------------------------|
| Es gibt keinen Luftaustritt.                                                             | Alarm ist aktiviert.                                                                                                    | Überprüfen Sie auf der Bedieneinheit, ob Alarme vorliegen, und beheben Sie diese nach Möglichkeit.                                                                  |
|                                                                                          | Stromversorgungs- oder Steuerkabel des Ventilators sind getrennt.                                                                  | Stellen Sie sicher, dass die Ventilatorkabel angeschlossen sind.                                                                                                    |
|                                                                                          | Falsche Reglereinstellungen.                                                                                                    | Stellen Sie sicher, dass die Ventilatoren nicht auf folgenden Wert eingestellt sind: <b>Aus</b>                                                                     |
|                                                                                          | Die Filter sind verschmutzt.                                                                                                    | Die Filter wechseln.                                                                                                    |
|                                                                                          | Im Lufteinlass oder Kanalsystem liegt<br>eine Blockierung vor.                                                                     | Entfernen Sie die Blockierung.                                                                                                    |
|                                                                                          | Im Wärmetauscher befindet sich Schmutz.                                                                                            | Reinigen Sie den Wärmetauscher vorsichtig.                                                                                                    |
| Die Luftleistung ist gering.                                                             | Auftaufunktion ist aktiv.                                                                                                    | Überprüfen Sie, ob das Symbol für die<br>Auftaufunktion auf dem Display der Bedieneinheit<br>angezeigt wird. Warten Sie, bis der Auftauzyklus<br>abgeschlossen ist. |
|                                                                                          | Die Funktion zur Kompensation des<br>Außenluftstroms ist aktiviert und die<br>Außenlufttemperatur liegt unter 0 °C.                | Deaktivieren Sie die Funktion zur Kompensation des<br>Außenluftstroms oder warten Sie, bis die Außenluft<br>wärmer wird.                                            |
|                                                                                          | Falsche Reglereinstellungen.                                                                                                    | Stellen Sie sicher, dass die Ventilatoransteuerung nicht zu niedrig eingestellt ist.                                                                                |
|                                                                                          | Falsche Konfiguration des<br>Wochenplans.                                                                                          | Stellen Sie sicher, dass der Wochenplan die richtigen Einstellungen aufweist.                                                                                       |
| Das Produkt reagiert nicht<br>auf den Regler.<br>Die Zulufttemperatur ist zu<br>niedrig. | Softwarefehler                                                                                                    | Starten Sie das Produkt neu. Trennen Sie das<br>Produkt 10 Sekunden lang von der<br>Stromversorgung.                                                                |
|                                                                                          | Die Bedieneinheit ist nicht<br>angeschlossen.                                                                                      | Stellen Sie sicher, dass die Bedieneinheit<br>ordnungsgemäß mit dem Produkt verbunden und<br>das Kabel nicht beschädigt ist.                                        |
|                                                                                          | Alarm ist aktiviert.                                                                                                    | Überprüfen Sie auf der Bedieneinheit, ob Alarme vorliegen, und beheben Sie diese nach Möglichkeit.                                                                  |
|                                                                                          | Auftaufunktion ist aktiv.                                                                                                    | Überprüfen Sie, ob das Symbol für die<br>Auftaufunktion auf dem Display der Bedieneinheit<br>angezeigt wird. Warten Sie, bis der Auftauzyklus<br>abgeschlossen ist. |
|                                                                                          | Die Zulufttemperatur ist auf der<br>Bedieneinheit zu niedrig eingestellt.                                                          | Stellen Sie die korrekte Zulufttemperatur ein.                                                                                                    |
|                                                                                          | Energiesparmodus ( <b>ECO-Modus</b> ) ist aktiv.                                                                                   | Überprüfen Sie, ob <b>ECO-Modus</b> aktiviert ist. Bei Bedarf deaktivieren.                                                                                         |
|                                                                                          | Der Sicherheitstemperaturbegrenzer<br>STB hat ausgelöst, weil die<br>Temperatur des elektrischen<br>Nachheizregisters zu hoch ist. | Betätigen Sie die manuelle rote Taste am<br>elektrischen Nachheizregister, um den<br>Sicherheitstemperaturbegrenzer (STB)<br>auszuschalten.                         |
|                                                                                          |                                                                                                    | Stellen Sie sicher, dass ein ausreichender<br>Volumenstrom vorhanden ist, um die Temperatur<br>niedrig zu halten.                                                   |

| Störung                                                                                                    | Ursache                                            | Lösung                                                                                                    |
|----------------------------------------------------------------------------------------------------|----------------------------------------------------|----------------------------------------------------------------------------------------------------|
| Beim Starten oder Betrieb<br>des Produkts tritt ein<br>ungewöhnliches Geräusch<br>oder eine Schwingung auf. | Auf dem Ventilatorlaufrad befindet sich Schmutz.   | Reinigen Sie das Ventilatorlaufrad sorgfältig.                                                                                |
|                                                                                                    | Schwingungsdämpfer sind nicht verbaut.             | Stellen Sie sicher, dass an der Montagehalterung<br>und an der Rückseite des Produkts<br>Schwingungsdämpfer installiert sind. |
|                                                                                                    | Das Produkt wurde nicht<br>ordnungsgemäß montiert. | Stellen Sie sicher, dass das Produkt<br>ordnungsgemäß installiert wurde. Überprüfen Sie<br>das Kanalsystem.                   |

# 10 Entsorgung

Das Produkt unterliegt den Vorgaben der Richtlinie WEEE. Dieses Symbol am Produkt oder an der Verpackung zeigt an, dass dieses Produkt nicht über den Haushaltsmüll entsorgt werden darf. Das Produkt muss an einer zugelassenen Entsorgungsstelle für elektrische und elektronische Geräte recycelt werden.

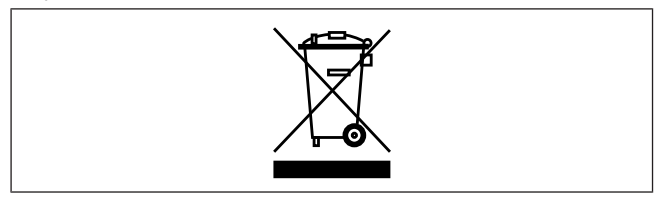

# 10.1 Demontieren und Entsorgen von Produktteilen

- 1 Trennen und demontieren Sie das Produkt in zum elektrischen Anschluss und zur Installation umgekehrter Reihenfolge.
- 2 Entsorgen Sie die Produktteile und Verpackung an einer geeigneten Müllentsorgungsstelle.
- **3** Befolgen Sie die lokalen und nationalen Vorschriften der Entsorgung.

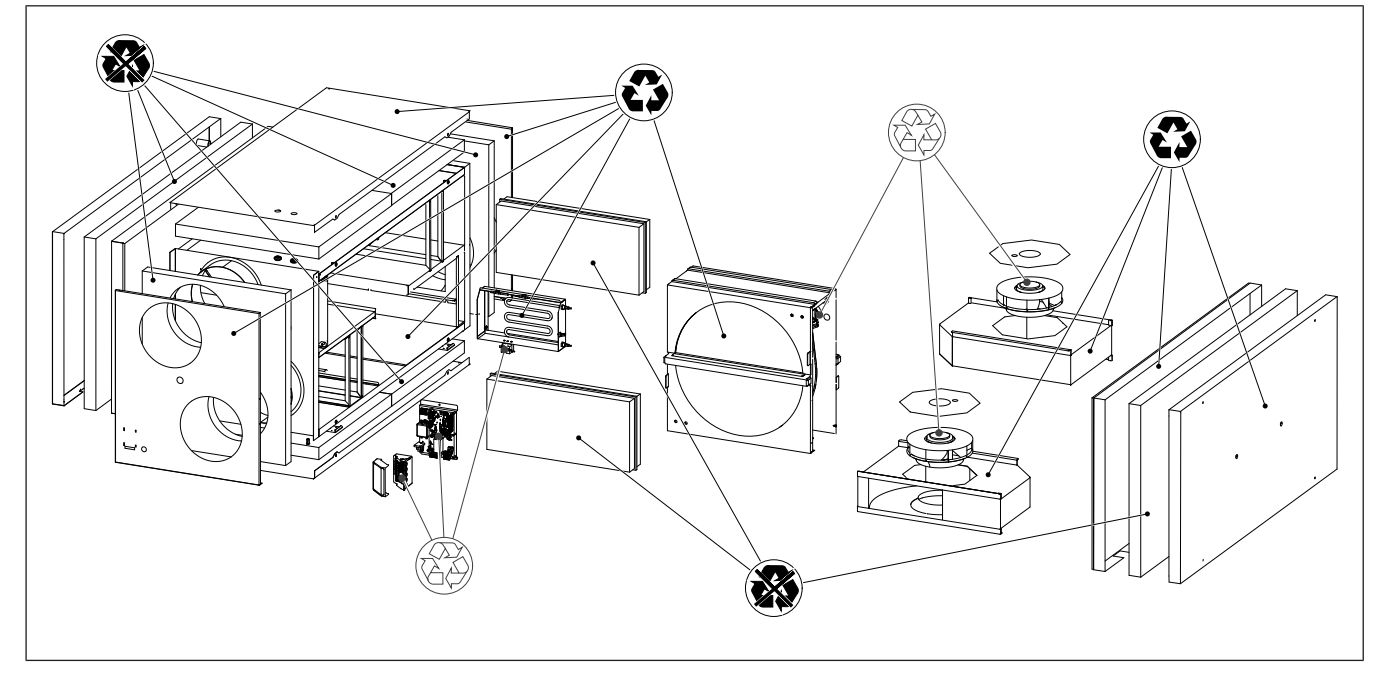

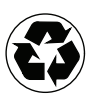

Recy-

celbar

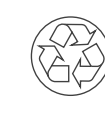

ELEK-

TRO-

UND

ELEK-

TRO-

NIK-ALT-

TE (WEE-

E)

GERÄ-

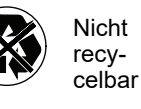

# 11 Gewährleistung

Senden Sie bei Garantieansprüchen einen schriftlichen Wartungsplan und das Inbetriebnahmeprotokoll an Systemair sind. Die Garantie ist nur unter folgenden Bedingungen gültig:

- Das Produkt wurde ordnungsgemäß installiert und betrieben.
- Die Anweisungen in der Produktdokumentation werden beachtet.
- · Die Wartungsanleitungen werden befolgt.
- Außenluft- und Fortluftklappen mit Federrücklauf müssen geschlossen sein, wenn sich das Produkt nicht in Betrieb befindet.
- Es wurden am Produkt ohne die Zustimmung von Systemairzu senken.

# 12 Technische Daten

# 12.1 Übersicht über die technischen Daten

| Schalldruck, dB                                                        | Weitere Informationen finden Sie im Datenblatt, erhältlich im Onlinekatalog, unter www.systemair.comgeliefert. |  |
|------------------------------------------------------------------------|----------------------------------------------------------------------------------------------------|--|
| IP-Klasse                                                              |                                                                                                    |  |
| Spannung, Strom, Frequenz, Stromver-<br>brauch, Gehäuseklasse, Gewicht | Siehe Typenschild. Siehe 1.5 Typenschild für weitere Informationen.                                            |  |
| Filtertyp des Zuluftfilters                                            | ePM1 60%                                                                                                    |  |
| Filterqualität des Abluftfilters                                       | ePM10 50 %                                                                                                    |  |

# 12.2 Produktabmessungen

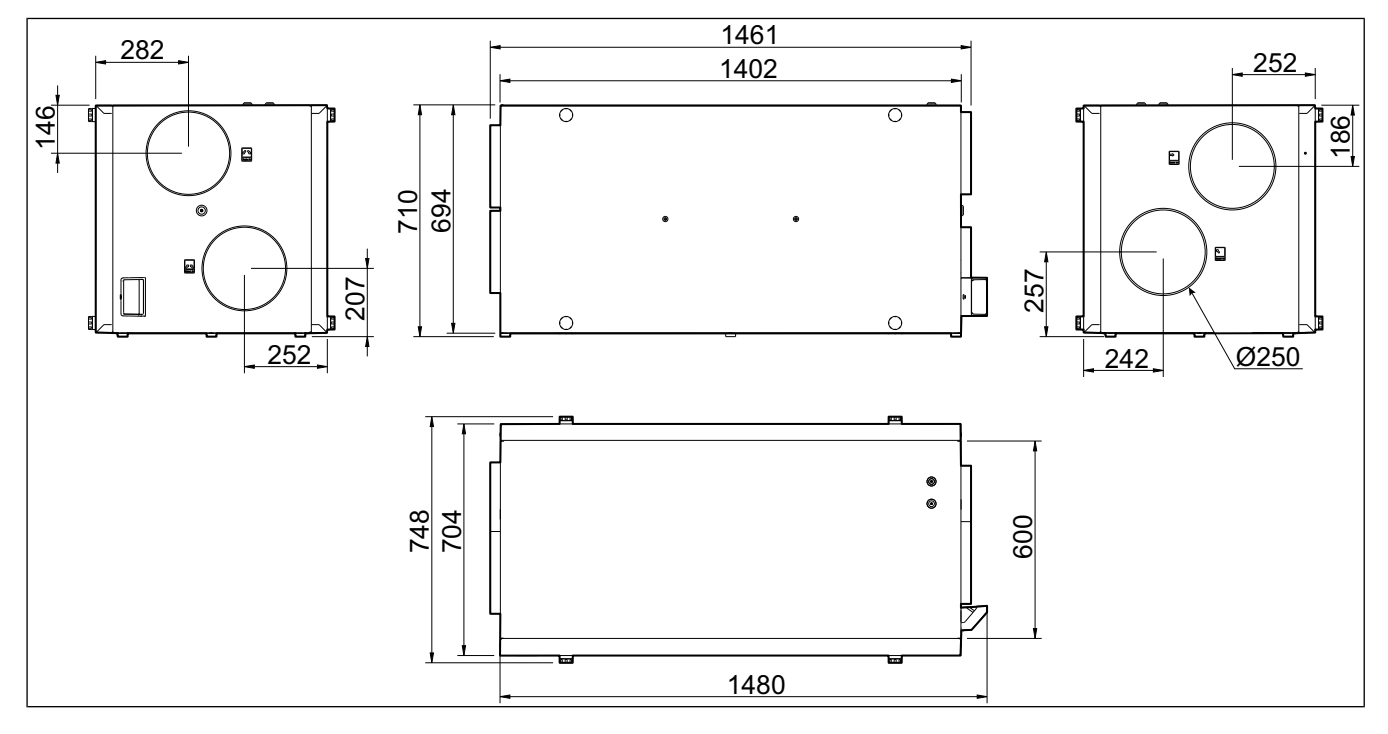

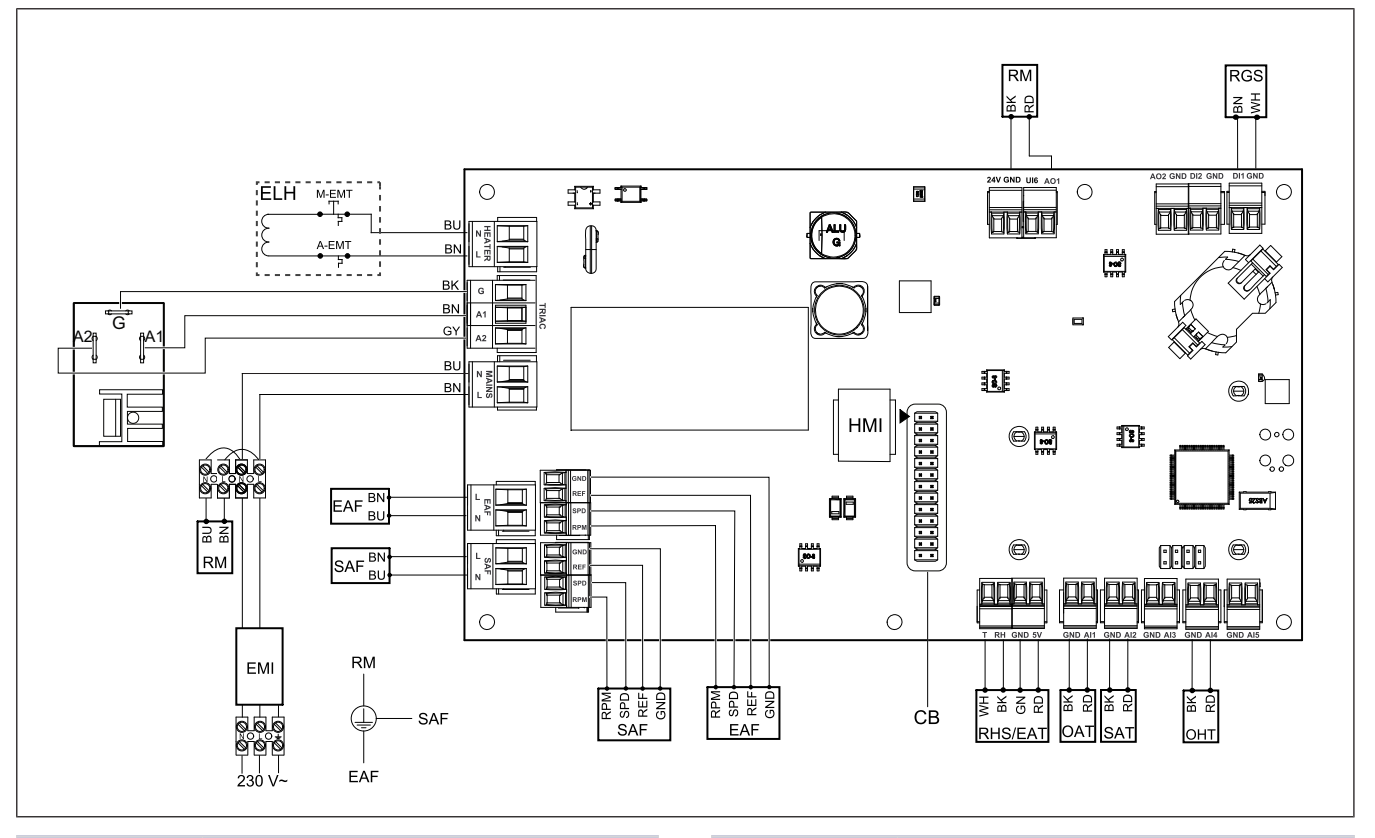

| Symbol  | Beschreibung                                                                             |
|---------|------------------------------------------------------------------------------------------|
| SAF     | Zuluftventilator                                                                         |
| EAF     | Abluftventilator                                                                         |
| SAT     | Temperatursensor Zuluft                                                                  |
| OAT     | Außenlufttemperatursensor                                                                |
| RHS/EAT | Abluftsensor für Luftfeuchtigkeit und<br>Temperatur                                      |
| ELH     | Elektrisches Nachheizregister                                                            |
| OHT     | Sicherheitstemperaturbegrenzer STB                                                       |
| M-EMT   | Sicherheitstemperaturbegrenzer STB,<br>manuelle Rückstellung 120 °C (Öffner-<br>Kontakt) |
| A-EMT   | Notfall-Thermostat, automatische Zu-<br>rücksetzung 60 °C (Öffner-Kontakt)               |
| RM      | Regler des Rotormotors                                                                   |
| RGS     | Kontrollsensor für Rotordrehung                                                          |
| СВ      | Stecker für Anschlussplatine                                                             |
| EMI     | Elektromagnetischer Interferenzfilter für 230 V AC.                                      |
| A       | Stromversorgung                                                                          |
| BN      | Braun                                                                                    |
| BK      | Schwarz                                                                                  |
| BU      | Blau                                                                                     |
| RD      | Rot                                                                                      |

| Symbol | Beschreibung |
|--------|--------------|
| YE     | Gelb         |
| GY     | Grau         |
| WH     | Weiß         |
| GN     | Grün         |

#### 13 EU-Konformitätserklärung

#### Wir, der Hersteller

| Firma   | Systemair UAB                               |
|---------|---------------------------------------------|
| Adresse | Linų g. 101<br>LT–20174 Ukmergė<br>LITHAUEN |

#### erklären in alleiniger Verantwortung, dass das Produkt

| Produktbezeich-<br>nung: | Wohnungslüftungsgerät |
|--------------------------|-----------------------|
| Typ/Modell               | SAVE VSR 700          |

#### erfüllt die geltenden Bestimmungen der folgenden **Richtlinien und Normen**

| Maschinenrichtli-             | EN ISO 12100:2013                                                                                                    |  |
|-------------------------------|----------------------------------------------------------------------------------------------------|--|
| nie 2006/42/EG                | Sicherheit von Maschinen –<br>Allgemeine Gestaltungsleitsätze –<br>Risikobeurteilung und<br>Risikoreduzierung                                                                         |  |
|                               | EN 60204-1:2019-06                                                                                                    |  |
|                               | Sicherheit von Maschinen –<br>Elektrische Ausrüstung von<br>Maschinen – Teil 1: Allgemeine<br>Anforderungen                                                                           |  |
|                               | EN 13857:2019                                                                                                    |  |
|                               | Sicherheit von Maschinen –<br>Sicherheitsabstände, um zu<br>verhindern, dass Gefahrenzonen<br>von den oberen oder unteren<br>Gliedmaßen erreicht werden.                              |  |
| Niederspan-                   | EN 60335-1:2012                                                                                                    |  |
| nungsrichtlinie<br>2014/35/EG | Sicherheit bei Haushalt- und<br>ähnlichen Elektrogeräten - Teil 1:<br>Generelle Anforderungen                                                                                         |  |
|                               | EN 60335-2-40                                                                                                    |  |
|                               | Sicherheit bei Haushalt- und<br>ähnlichen Elektrogeräten – Teil 2-<br>40: Spezielle Anforderungen im<br>Hinblick auf elektrische<br>Wärmepumpen, Klimaanlagen und<br>Luftentfeuchter. |  |
|                               | EN 50106                                                                                                    |  |
|                               | Sicherheit von Geräten für den<br>Hausgebrauch und ähnliche<br>Zwecke – besondere Regeln für<br>routinemäßige Tests von Geräten<br>im Anwendungsbereich der EN<br>60 335-1.           |  |
|                               | EN 60529                                                                                                    |  |
|                               | Schutzarten von Gehäusen (IP<br>Code).                                                                                                    |  |
|                               | EN 62233                                                                                                    |  |
|                               | Messmethoden für<br>elektromagnetische Felder von<br>Haushaltsgeräten und ähnlichen                                                                                                   |  |

Geräten im Hinblick auf die Belastung des Menschen.

#### Richtlinie DIN EN IEC 61000-6-2:2019 Elektromagnetische

Verträglichkeit (EMV) 2014/30/EU

**RoHS-Richtlinie** 2011/65/EU, 2015/

863/EU

Ökodesign-

Richtlinie 2009/ 125/EG

# Elektromagnetische Verträglichkeit

(EMC) - Part 6-2: Generische Normen – Störfestigkeit für industrielle Umgebungen.

#### DIN EN IEC 61000-6-3:2020

Elektromagnetische Verträglichkeit (EMC) - Teil 6-3: Allgemeine Standrards – Emissionsnormen für Wohnbereiche, Geschäfts-, und Gewerbebereiche sowie Kleinbetriebe.

#### IEC 63000:2018

Technische Dokumentation zur Beurteilung von Elektro- und Elektronikgeräten hinsichtlich der Beschränkung gefährlicher Stoffe

#### 2009/125/EC

327/2011 Anforderungen an Ventilatoren über 125 W 1253/2014 Anforderungen an Lüftungsgeräte

1254/2014 Energiekennzeichnung von Wohnraumlüftungsgeräten

#### EN 13142

Lüftung von Gebäuden. Bauteile/ Produkte für die Lüftung von Wohnungen Erforderliche und optionale Leistungsmerkmale

Person mit Berechtigung zur Ausarbeitung der technischen Unterlagen:

#### Nerijus Lapackas

**Technischer Leiter** 

Diese Erklärung bezieht sich ausschließlich auf das Gerät in dem Zustand, in dem es auf den Markt gebracht wurde, und schließt Komponenten, die hinzugefügt werden, sowie Arbeiten aus, die anschließend durch den Endanwender ausgeführt werden.

Ukmergė, Litauen 2023-10-04

Mindaugas Martišius Geschäftsführer

#### **UK Declaration of** 14 confirmity

#### We, the manufacturer

| Company | Systemair UAB                                |
|---------|----------------------------------------------|
| Address | Linų g. 101<br>LT–20174 Ukmergė<br>LITHUANIA |

#### declare under our sole responsibility that the product

| Product designation | Residential ventilation unit |
|---------------------|------------------------------|
| Type/Model          | SAVE VSR 700                 |

fulfils the relevant provisions of following directives and standards

| Supply of                                               | EN ISO 12100:2013                                                                                                    |
|---------------------------------------------------------|----------------------------------------------------------------------------------------------------|
| Machinery<br>(Safety)<br>Regulations 2008               | Safety of machinery - General<br>principles for design Risk<br>assessment and risk reduction                                                                          |
|                                                         | EN 60204-1:2019-06                                                                                                    |
|                                                         | Safety of machinery - Electrical<br>equipment of machines - Part 1:<br>General requirements                                                                           |
|                                                         | EN 13857:2019                                                                                                    |
|                                                         | Safety of machinery – Safety<br>distances to prevent hazard zones<br>being reached by upper or lower<br>limbs.                                                        |
| Electrical<br>Equipment<br>(Safety)<br>Regulations 2016 | EN 60335-1:2012                                                                                                    |
|                                                         | Household and similar electrical appliances – Safety Part 1: General requirements.                                                                                    |
|                                                         | EN 60335-2-40                                                                                                    |
|                                                         | Safety of household and similar<br>electrical appliances - Part 2-40:<br>Particular requirements for electrical<br>heat pumps, air-conditioners and<br>dehumidifiers. |
|                                                         | EN 50106                                                                                                    |
|                                                         | Safety of household and similar<br>appliances – Particular rules for<br>routine tests referring to appliances<br>under the scope of EN 60 335-1.                      |
|                                                         | EN 60529                                                                                                    |
|                                                         | Degrees of protection provided by enclosures (IP Code).                                                                                                    |
|                                                         | EN 62233                                                                                                    |
|                                                         | Measurement methods for                                                                                                    |

electromagnetic fields of household appliances and similar apparatus with regard to human exposure.

| Electromagnetic<br>Compatibility<br>Regulations 2016                                                                                    | DIN EN IEC 61000-6-2:2019<br>Electromagnetic compatibility<br>(EMC) – Part 6-2: Generic<br>standards – Immunity for industrial<br>environments.<br>DIN EN IEC 61000-6-3:2020<br>Electromagnetic compatibility<br>(EMC) – Part 6-3: Generic<br>standards – Emission standards for<br>residential, commercial and light-<br>industrial environments. |
|----------------------------------------------------------------------------------------------------|----------------------------------------------------------------------------------------------------|
| The Restriction of<br>the Use of Certain<br>Hazardous<br>Substances in<br>Electrical and<br>Electronic<br>Equipment<br>Regulations 2012 | <b>IEC 63000:2018</b><br>Technical documentation for the<br>assessment of electrical and<br>electronic products with respect to<br>the restriction of hazardous<br>substances                                                                                                    |
| The Ecodesign for<br>Energy-Related<br>Products and<br>Energy<br>Information<br>(Amendment) (EU<br>Exit) Regulations<br>2019            | 2009/125/EC<br>327/2011 Requirements for fans<br>above 125 W<br>1253/2014 Requirements for<br>ventilation units<br>1254/2014 Energy labelling of<br>residential ventilation units<br>EN 13142<br>Ventilation for buildings.<br>Components/products for<br>residential ventilation. Required and<br>optional performance<br>characteristics         |

Person authorized to compile the technical file:

eypeth

#### Nerijus Lapackas

**Technical Manager** 

This declaration relates exclusively to the machinery in the state in which it was placed on the market and excludes components which are added and/or operations carried out subsequently by the final user.

Ukmergė, Lithuania 2023-10-04

Mindaugas Martišius Managing Director

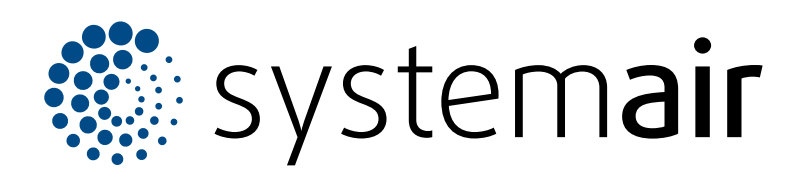

Systemair UAB Linų st. 101 LT–20174 Ukmergė, LITAUEN

Telefon +370 340 60165 Fax +370 340 60166 info@systemair.lt

www.systemair.com

Systemair GmbH Seehöfer Str. 45 97944 Boxberg Deutschland

Tel.: +49 (0)7930/9272-0 Fax: +49 (0)7930/9273-92 info@systemair.de www.systemair.de

© Copyright Systemair AB Alle Recht vorbehalten EOE

Systemair AB behält sich das Recht vor, seine Produkte ohne vorherige Benachrichtigung zu ändern. Dies gilt auch für bereits bestellte Produkte, solange diese Änderung keinen Einfluss auf die zuvor vereinbarten Produktspezifikationen hat.